Yokogawa Electric Corporation

# Personal Computer Link Ethernet 驱动程序

| 1 | 系统配置     | 3  |
|---|----------|----|
| 2 | 选择外接控制器  | 8  |
| 3 | 通讯设置示例   | 9  |
| 4 | 设置项目     | 57 |
| 5 | 支持的寄存器   | 61 |
| 6 | 寄存器和地址代码 | 66 |
| 7 | 错误消息     | 71 |

简介

本手册介绍如何连接人机界面和外接控制器 (目标 PLC)。

在本手册中,将按以下章节顺序介绍连接步骤:

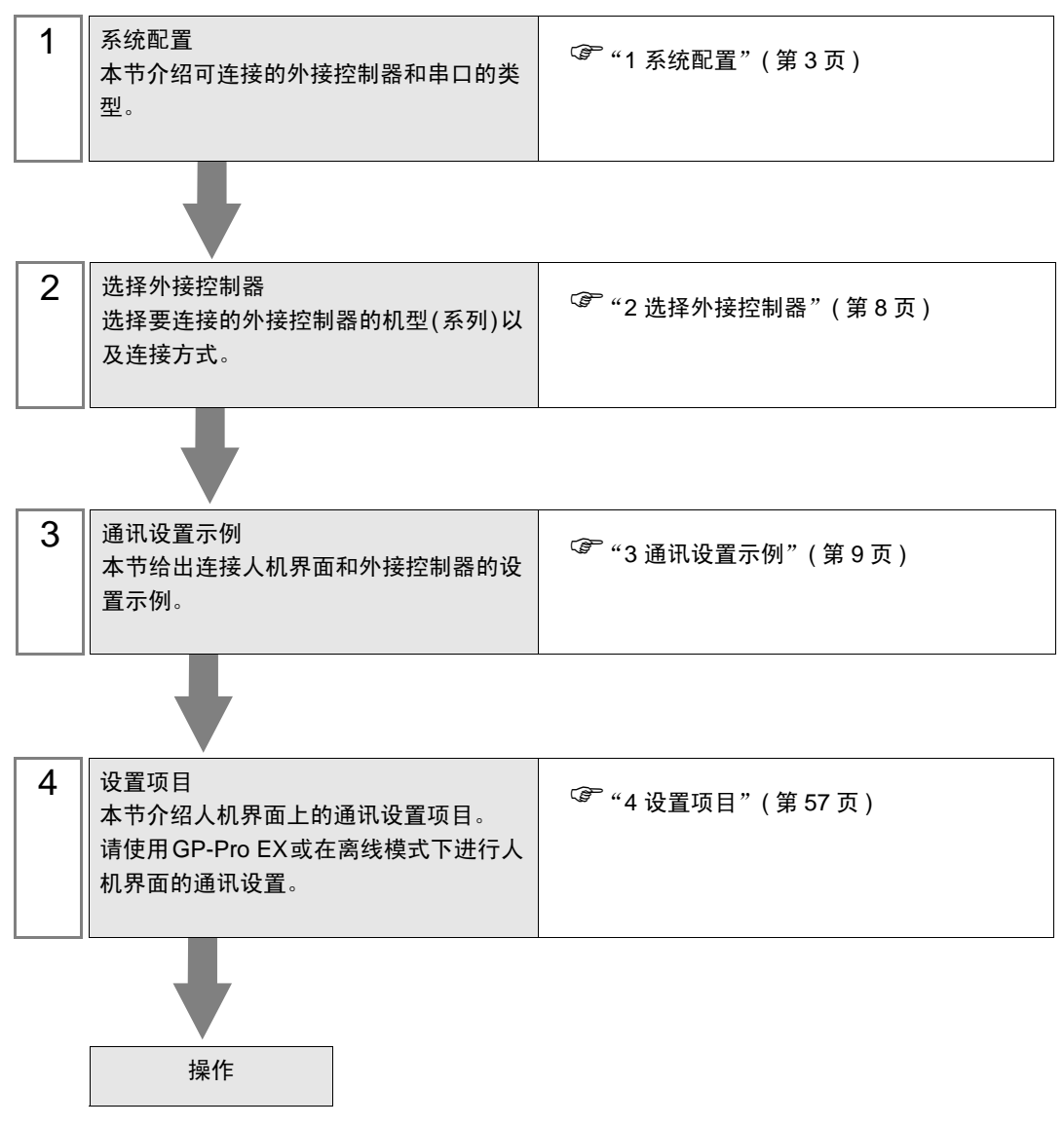

# 1 系统配置

给出 Yokogawa Electric Corporation 的外接控制器和人机界面连接时的系统配置。

| 系列    | CPU                                                                                    | 通讯接口                    | 端口号                                                                                                    | 串口类型                                                                                                | 数据代码设置               | 设置示例                |
|-------|----------------------------------------------------------------------------------------|-------------------------|----------------------------------------------------------------------------------------------------|----------------------------------------------------------------------------------------------------|----------------------|---------------------|
|       |                                                                                        | FOL FOX 57 *1           | 10000                                                                                                    | 以太网<br>(UDP)<br>12289<br>以太网<br>Binary <sup>*2</sup><br>ASCII <sup>*3</sup><br>Binary <sup>*2</sup> | Binary <sup>*2</sup> | 设置示例 1<br>(第 9 页)   |
|       |                                                                                        |                         |                                                                                                    |                                                                                                    | ASCII <sup>*3</sup>  | 设置示例 2<br>(第 11 页)  |
|       |                                                                                        | I SELUI-SI              | 12203                                                                                                    |                                                                                                    | 设置示例 5<br>(第 17 页)   |                     |
|       |                                                                                        |                         |                                                                                                    | (TCP)                                                                                               | ASCII <sup>*3</sup>  | 设置示例 6<br>(第 19 页)  |
|       | F3SP25-2N<br>F3SP28-3N<br>F3SP35-5N<br>F3SP38-6N<br>F3SP53-4H<br>F3SP58-6H<br>F3LE11-0 |                         | 以太网<br>(UDP)         Binary*2           12289         人太网<br>(UDP)         ASCII*3           以太网<br>(TCP)         Binary*2           ASCII*3         ASCII*3 | 以太网                                                                                                 | Binary <sup>*2</sup> | 设置示例 1<br>( 第 9 页 ) |
| FA-M3 |                                                                                        |                         |                                                                                                    | ASCII <sup>*3</sup>                                                                                 | 设置示例 2<br>(第 11 页)   |                     |
|       |                                                                                        | F3LE11-0T <sup>*1</sup> |                                                                                                    | 以太网<br>(TCP)                                                                                        | Binary <sup>*2</sup> | 设置示例 5<br>(第 17 页)  |
|       |                                                                                        |                         |                                                                                                    |                                                                                                    | ASCII <sup>*3</sup>  | 设置示例 6<br>(第 19 页)  |
|       |                                                                                        |                         | 10001                                                                                                    | 以太网<br>(UDP)                                                                                        | Binary <sup>*3</sup> | 设置示例 3<br>(第 13 页)  |
|       |                                                                                        |                         |                                                                                                    |                                                                                                    | ASCII <sup>*2</sup>  | 设置示例 4<br>(第 15 页)  |
|       |                                                                                        |                         | 12231                                                                                                    | 以太网                                                                                                 | Binary <sup>*3</sup> | 设置示例 7<br>(第 21 页)  |
|       |                                                                                        |                         |                                                                                                    | (TCP)                                                                                               | ASCII <sup>*2</sup>  | 设置示例 8<br>(第 23 页)  |

| 系列      | CPU                                 | 通讯接口                        | 端口号                       | 串口类型                 | 数据代码设置                    | 设置示例                |                    |
|---------|-------------------------------------|-----------------------------|---------------------------|----------------------|---------------------------|---------------------|--------------------|
|         |                                     | FOL FOL 57 *1               | 12289                     | 以太网<br>(UDP)         | Binary <sup>*2</sup>      | 设置示例 1<br>( 第 9 页 ) |                    |
|         |                                     |                             |                           |                      | ASCII <sup>*3</sup>       | 设置示例 2<br>(第 11 页)  |                    |
|         |                                     | F3LEUT-51                   |                           | 以太网                  | Binary <sup>*2</sup>      | 设置示例 5<br>(第 17 页)  |                    |
|         |                                     |                             |                           | (TCP)                | ASCII <sup>*3</sup>       | 设置示例 6<br>(第 19 页)  |                    |
|         | 500504 004                          |                             |                           | 以太网                  | Binary <sup>*2</sup>      | 设置示例 1<br>(第 9 页)   |                    |
|         | F3SP21-0N<br>F3SP28-3S<br>F3SP38-6S |                             | 12280                     | (UDP)                | ASCII <sup>*3</sup>       | 设置示例 2<br>(第 11 页)  |                    |
|         | F3SP53-4S<br>F3SP58-6S<br>F3SP59-7S |                             | 12209                     | 以太网                  | Binary <sup>*2</sup>      | 设置示例 5<br>(第 17 页)  |                    |
|         |                                     | F3LE01-0T <sup>*1</sup>     |                           | (TCP)                | (TCP) ASCII <sup>*3</sup> | ASCII <sup>*3</sup> | 设置示例 6<br>(第 19 页) |
|         |                                     | F3LE12-0T <sup>*1</sup> 以太网 | 以太网                       | Binary <sup>*3</sup> | 设置示例 3<br>(第 13 页)        |                     |                    |
|         |                                     |                             | (UDP) ASCII <sup>*2</sup> | (UDP)                | ASCII <sup>*2</sup>       | 设置示例 4<br>(第 15 页)  |                    |
| FA-IVI3 |                                     |                             | 12291                     | 以太网                  | Binary <sup>*3</sup>      | 设置示例 7<br>(第 21 页)  |                    |
|         |                                     |                             |                           | (TCP)                | ASCII <sup>*2</sup>       | 设置示例 8<br>(第 23 页)  |                    |
|         |                                     |                             |                           | 以太网                  | Binary <sup>*2</sup>      | 设置示例 1<br>(第 9 页)   |                    |
|         |                                     |                             | 12280                     | (UDP)                | ASCII <sup>*3</sup>       | 设置示例 2<br>(第 11 页)  |                    |
|         |                                     | 12289                       | 以太网                       | Binary <sup>*2</sup> | 设置示例 5<br>(第 17 页)        |                     |                    |
|         | F3SP22-0S                           | F3LE01-0T <sup>*1</sup>     |                           | (TCP)                | ASCII <sup>*3</sup>       | 设置示例 6<br>(第 19 页)  |                    |
|         | 1 331 22-03                         | F3LE12-0T *1                |                           | 以太网                  | Binary <sup>*3</sup>      | 设置示例 3<br>(第 13 页)  |                    |
|         |                                     |                             | 12201                     | (UDP)                | ASCII <sup>*2</sup>       | 设置示例 4<br>(第 15 页)  |                    |
|         |                                     |                             | 12291                     | 以太网                  | Binary <sup>*3</sup>      | 设置示例 7<br>(第 21 页)  |                    |
|         |                                     |                             |                           |                      | (TCP)                     | ASCII <sup>*2</sup> | 设置示例 8<br>(第 23 页) |

| 系列     | CPU                                                                                                    | 通讯接口                                                                                                    | 端口号   | 串口类型                | 数据代码设置               | 设置示例                |
|--------|----------------------------------------------------------------------------------------------------|----------------------------------------------------------------------------------------------------|-------|---------------------|----------------------|---------------------|
|        |                                                                                                    |                                                                                                    | 12289 | 以太网<br>(UDP)        | 二进制                  | 设置示例 9<br>(第 25 页)  |
|        |                                                                                                    |                                                                                                    |       |                     | ASCII                | 设置示例10<br>(第 27 页)  |
|        |                                                                                                    |                                                                                                    |       | 以太网                 | 二进制                  | 设置示例 11<br>(第 29 页) |
|        |                                                                                                    | CPU 单元上的                                                                                                    |       | (TCP)               | ASCII                | 设置示例12<br>(第 31 页)  |
|        |                                                                                                    | 以太网接口<br>以太网<br>(UDP)<br>12291<br>以太网<br>(UDP)<br>ASCII<br>二进制<br>人太网<br>(UDP)<br>二进制<br>二进制<br>二进制<br>二进制<br>二进制<br>二进制 |       | 以太网                 | 二进制                  | 设置示例13<br>(第 33 页)  |
|        |                                                                                                    |                                                                                                    | ASCII | 设置示例14<br>(第 35 页)  |                      |                     |
|        | F3SP66-4S<br>F3SP67-6S<br>F3LE01-0T *1<br>F3LE11-0T *1<br>F3LE12-0T *1<br>12289<br>12289<br>12289<br>12289<br>12289<br>12289<br>12289 |                                                                                                    | 12291 | 以太网                 | 二进制                  | 设置示例15<br>(第 37 页)  |
|        |                                                                                                    |                                                                                                    |       | (TCP)               | CP) ASCII            | 设置示例16<br>(第 39 页)  |
| FA-IM3 |                                                                                                    | F3LE01-0T *1                                                                                                    | 12289 | 以太网<br>(UDP)        | Binary <sup>*2</sup> | 设置示例 1<br>( 第 9 页 ) |
|        |                                                                                                    |                                                                                                    |       |                     | ASCII <sup>*3</sup>  | 设置示例 2<br>(第 11 页)  |
|        |                                                                                                    |                                                                                                    |       | 以太网<br>(TCP)        | Binary <sup>*2</sup> | 设置示例 5<br>(第 17 页)  |
|        |                                                                                                    |                                                                                                    |       |                     | ASCII <sup>*3</sup>  | 设置示例 6<br>(第 19 页)  |
|        |                                                                                                    | F3LE12-0T *1                                                                                                    |       | 以太网                 | Binary <sup>*3</sup> | 设置示例 3<br>(第 13 页)  |
|        |                                                                                                    |                                                                                                    | 12201 | (UDP)               | ASCII <sup>*2</sup>  | 设置示例 4<br>(第 15 页)  |
|        |                                                                                                    |                                                                                                    | 12291 | 以太网                 | Binary <sup>*3</sup> | 设置示例 7<br>(第 21 页)  |
|        |                                                                                                    |                                                                                                    | (TCP) | ASCII <sup>*2</sup> | 设置示例 8<br>(第 23 页)   |                     |

| 系列    | CPU                                              | 通讯接口         | 端口号   | 串口类型                | 数据代码设置               | 设置示例                |
|-------|--------------------------------------------------|--------------|-------|---------------------|----------------------|---------------------|
|       |                                                  |              | 12289 | 以太网<br>(UDP)        | 二进制                  | 设置示例17<br>(第 41 页)  |
|       |                                                  |              |       |                     | ASCII                | 设置示例18<br>(第 43 页)  |
|       |                                                  |              |       | 以太网                 | 二进制                  | 设置示例19<br>(第 45 页)  |
|       |                                                  | CPU 单元上的     |       | (TCP)               | ASCII                | 设置示例20<br>(第 47 页)  |
|       |                                                  | 以太网接口        |       | 以太网                 | 二进制                  | 设置示例21<br>(第 49 页)  |
|       |                                                  |              | 12201 | (UDP)               | ASCII                | 设置示例22<br>(第 51 页)  |
|       | F3SP71-4N<br>F3SP76-7N<br>F3SP71-4S<br>F3SP76-7S |              | 12291 | 以太网                 | 二进制                  | 设置示例23<br>(第 53 页)  |
|       |                                                  |              |       | (TCP)               | CP) ASCII            | 设置示例24<br>(第 55 页)  |
| FA-M3 |                                                  | F3LE01-0T *1 | 12289 | 以太网<br>(UDP)        | Binary <sup>*2</sup> | 设置示例 1<br>( 第 9 页 ) |
|       |                                                  |              |       |                     | ASCII <sup>*3</sup>  | 设置示例 2<br>(第 11 页)  |
|       |                                                  |              |       | 以太网<br>(TCP)        | Binary <sup>*2</sup> | 设置示例 5<br>(第 17 页)  |
|       |                                                  |              |       |                     | ASCII <sup>*3</sup>  | 设置示例 6<br>(第 19 页)  |
|       |                                                  | F3LE12-0T *1 |       | 以太网                 | Binary <sup>*3</sup> | 设置示例 3<br>(第 13 页)  |
|       |                                                  |              | 12201 | (UDP)               | ASCII <sup>*2</sup>  | 设置示例 4<br>(第 15 页)  |
|       | 12291                                            |              | 12291 | 以大网                 | Binary <sup>*3</sup> | 设置示例 7<br>(第 21 页)  |
|       |                                                  |              | (TCP) | ASCII <sup>*2</sup> | 设置示例 8<br>(第 23 页)   |                     |

\*1 采用 TCP 连接方式时, 1 台人机界面最多可连接 8 台外接控制器。

\*2 将数据代码设置设为 ON。

\*3 将数据代码设置设为 OFF。

# ■ 连接配置

• 1:1 连接

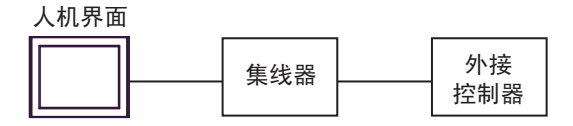

• 1:n 连接

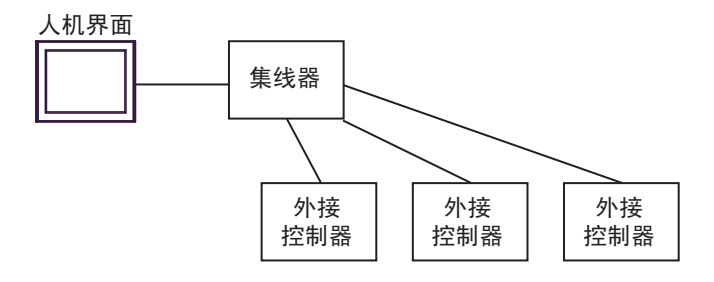

• n:1 连接

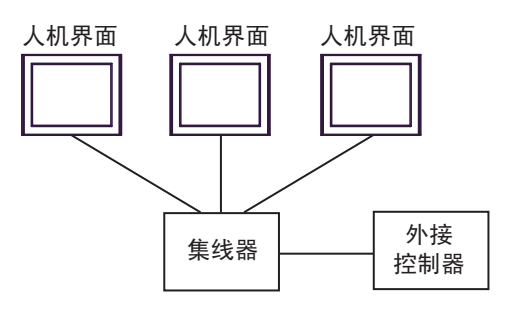

• n:m 连接

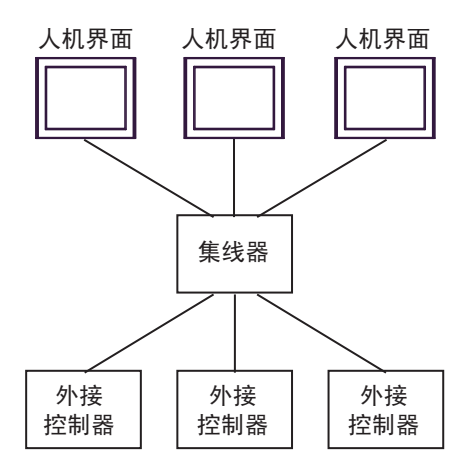

# 2 选择外接控制器

选择要连接到人机界面的外接控制器。

| 🍜 欢迎使用GP-Pro EX |            |                                       | ×           |
|-----------------|------------|---------------------------------------|-------------|
|                 | -控制器/PLC - |                                       |             |
| GP-Pro          | 控制器/PLC数   | ☆量 11 <u>業</u>                        |             |
|                 |            | 控制器 /PLC1                             |             |
|                 | 制造商        | YOKOGAWA Electric Corporation         | <b>•</b>    |
|                 | 系列         | Personal Computer Link Ethernet       | ▼           |
|                 | 端口         | 以太网 (UDP)                             | -           |
|                 |            | <u>请参阅该控制器/PLC连接手册</u>                |             |
|                 |            | 最近使用的控制器 /PLC                         |             |
|                 | 4          |                                       | Þ           |
|                 | □ 使用系统区    | · · · · · · · · · · · · · · · · · · · | <u>訓器信息</u> |
|                 |            |                                       |             |
|                 |            |                                       |             |
|                 |            |                                       |             |
|                 |            |                                       |             |
|                 |            |                                       |             |
|                 |            |                                       |             |
|                 |            |                                       |             |
|                 |            |                                       |             |
|                 |            |                                       |             |
|                 |            | 返回(B) 通讯设置 新建逻辑 新建画面 I                | 収消          |

| 设置项目        | 设置描述                                                                                                    |  |  |  |
|-------------|----------------------------------------------------------------------------------------------------|--|--|--|
| 控制器 /PLC 数量 | 输入1到4之间的整数表示连接到人机界面的外接控制器的数量。                                                                                                    |  |  |  |
| 制造商         | 选择要连接的外接控制器的制造商。请选择 "YOKOGAWA Electric Corporation"。                                                                                                    |  |  |  |
| 系列          | 选择要连接的外接控制器的机型(系列)以及连接方法。请选择"Personal<br>Computer Link Ethernet"。<br>在系统配置中查看选择"Personal Computer Link Ethernet"时可连接的外接控制器。<br><sup>CGP</sup> "1系统配置"(第3页) |  |  |  |
| 端口          | 选择人机界面上连接外接控制器的接口。                                                                                                    |  |  |  |
| 使用系统区       | 当同步人机界面的系统区数据和外接控制器的存储器数据时请勾选此项。同步后,<br>可以使用外接控制器的梯形图程序来切换人机界面上的显示或在人机界面上显示窗<br>口。                                                                         |  |  |  |
|             | └☞ 维护/故障排除手册 "主机 - 系统区设置"                                                                                                    |  |  |  |

# 3 通讯设置示例

Pro-face 推荐的人机界面与外接控制器的通讯设置示例如下所示。 当使用 "FA-M3 Series"时,请使用 GP-Pro EX 和梯形图软件如下所示进行设置。

### 3.1 设置示例 1

#### ■ 设置 GP-Pro EX

◆ 通讯设置

从 [工程] 菜单中指向 [系统设置], 点击 [控制器 /PLC], 显示设置画面。

| 摘要                                                                                                    | <u> 控制器 / PLC 更改</u> |
|----------------------------------------------------------------------------------------------------|----------------------|
| 制造商                                                                                                    |                      |
| HINE TO KO UKAWA Electric Colporation (KA) (Personal Computer Link Ethemet                                                                                                    | MAL JULK M (UDF)     |
| 文本数据模式 1 更改                                                                                                    |                      |
|                                                                                                    |                      |
| 通讯设置                                                                                                    |                      |
| Port No. 1024                                                                                                    |                      |
|                                                                                                    |                      |
| Timeout 3 芸 (sec)                                                                                                    |                      |
| Betru 2                                                                                                    |                      |
| 100y                                                                                                    |                      |
| Wait To Send 🛛 🕂 (ms) Default                                                                                                    |                      |
|                                                                                                    |                      |
| 特定控制器的改革                                                                                                    |                      |
|                                                                                                    |                      |
| PLC 数单 32                                                                                                    | 添加间接榕                |
| 编号 控制器名称       设置                                                                                                    | 制器                   |
| V 1 PLC1 Data Code=Binary IP Address=000.000.000.000.000 Port N                                                                                                    |                      |
| In term     In term     I | <u>+11</u>           |

#### ◆ 控制器设置

如需显示 [特定控制器设置]对话框,可从 [控制器 /PLC]的 [特定控制器的设置]中选择外接控制器, 然后点击 [设置] \_\_\_\_\_。如需连接多台外接控制器,请从 [控制器 /PLC]的 [特定控制器的设置]点击 [添 加控制器],从而添加另一台外接控制器。

| <i>拳</i> 特定控制器设置 | ł       |    |         | X |
|------------------|---------|----|---------|---|
| PLC1             |         |    |         |   |
| IP Address       | 0.      | 0. | 0.      | 0 |
| Port No.         | 12289   | *  |         |   |
| Data Code        | Binary  |    |         |   |
|                  | O Ascii |    |         |   |
|                  |         |    | Default |   |
|                  | 确定(0)   |    | 取消      |   |

#### ♦ 注意

- 和网络管理员确认 IP 地址。请勿设置重复的 IP 地址。
- 在外接控制器上设置与"特定控制器的设置"中相同的 IP 地址。
- 需要在人机界面的离线模式下设置人机界面的 IP 地址。

用以太网模块侧面的开关设置外接控制器。

◆ IP 地址设置开关

使用 8 个十六进制旋转开关进行设置。

| 设置项目        | 设置描述 |
|-------------|------|
| IP 地址设置旋转开关 | 任意   |

◆ 端口号

| 设置项目     | 设置描述  |
|----------|-------|
| Port No. | 12289 |

◆ 条件设置开关

| DIP 开关            | 设置  | 设置描述 |
|-------------------|-----|------|
| SW1               | ON  | 二进制  |
| SW2               | OFF | 未保护  |
| SW3               |     | (保留) |
| SW4               |     | (保留) |
| SW5               |     | (保留) |
| SW6               |     | (保留) |
| SW7 <sup>*1</sup> | OFF | 关闭   |
| SW8               | OFF | 正常   |

\*1 仅 F3LE01-5T 可使用 SW7。

♦ 注意

- 3.2 设置示例 2
  - 设置 GP-Pro EX
    - ◆ 通讯设置

| 控制器/PLC1         |                         |                |                               |        |                   |
|------------------|-------------------------|----------------|-------------------------------|--------|-------------------|
| 摘要               |                         |                |                               |        | <u> 控制器/PLC更改</u> |
| 制造商 YOKOG4       | WA Electric Corporation | 系列             | Personal Computer Link Ethern | net 端口 | 以太网 (UDP)         |
| 文本数据模式 🛛 🗍       | 1 更改                    |                |                               |        |                   |
| 通讯设置             |                         |                |                               |        |                   |
| Port No.         | 1024 🛨                  |                |                               |        |                   |
| Timeout          | 3 🕂 (sec)               |                |                               |        |                   |
| Retry            | 2 🗧                     |                |                               |        |                   |
| Wait To Send     | 0 🛨 (ms)                | Defa           | ult                           |        |                   |
| 特定控制器的设置         |                         |                |                               |        |                   |
| 允许的控制器/<br>PLC数量 | <u>添加控制</u><br>32       | <u>88</u>      |                               |        |                   |
| 编号 控制器名称         | 设置                      |                |                               |        | 泰加间接控<br>制器       |
| 👗 1 PLC1         | Data Code=4             | Ascii, IP Addr | ess=000.000.000.000,Port N(   |        | <b>F</b>          |
|                  |                         |                |                               |        |                   |

◆ 控制器设置

| <i>齡</i> 特定控制器设置 | t        |    |         |   | × |
|------------------|----------|----|---------|---|---|
| PLC1             |          |    |         |   |   |
| IP Address       | 0.       | 0. | 0.      | 0 | 1 |
| Port No.         | 12289    | ÷  |         |   |   |
| Data Code        | C Binary |    |         |   |   |
|                  | Ascii    |    |         |   |   |
|                  |          |    | Default |   |   |
|                  | 确定(0)    |    | 取消      |   |   |

- ♦ 注意
  - 和网络管理员确认 IP 地址。请勿设置重复的 IP 地址。
  - 在外接控制器上设置与"特定控制器的设置"中相同的 IP 地址。
  - 需要在人机界面的离线模式下设置人机界面的 IP 地址。

用以太网模块侧面的开关设置外接控制器。

◆ IP 地址设置开关

使用 8 个十六进制旋转开关进行设置。

| 设置项目        | 设置描述 |
|-------------|------|
| IP 地址设置旋转开关 | 任意   |

◆ 端口号

| 设置项目     | 设置描述  |
|----------|-------|
| Port No. | 12289 |

◆ 条件设置开关

| DIP 开关            | 设置  | 设置描述  |
|-------------------|-----|-------|
| SW1               | OFF | ASCII |
| SW2               | OFF | 未保护   |
| SW3               |     | (保留)  |
| SW4               |     | (保留)  |
| SW5               |     | (保留)  |
| SW6               |     | (保留)  |
| SW7 <sup>*1</sup> | OFF | 关闭    |
| SW8               | OFF | 正常    |

\*1 仅 F3LE01-5T 可使用 SW7。

♦ 注意

- 3.3 设置示例 3
  - 设置 GP-Pro EX
  - ◆ 通讯设置

| 控制器/PLC1         |                                                             |                      |
|------------------|-------------------------------------------------------------|----------------------|
| 摘要               |                                                             | <u> 控制器 / PLC 更改</u> |
| 制造商 YOKOG        | AWA Electric Corporation 系列 Personal Computer Link Ethernet | 端口 以太网 (UDP)         |
| 文本数据模式           | 1 更改                                                        |                      |
| 通讯设置             |                                                             |                      |
| Port No.         | 1024 -                                                      |                      |
| Timeout          | 3 📫 (sec)                                                   |                      |
| Retry            | 2                                                           |                      |
| Wait To Send     | 0 (ms) Default                                              |                      |
| 特定控制器的设置         |                                                             |                      |
| 允许的控制器/<br>PLC数量 | <u>添加控制器</u><br>32                                          |                      |
| 编号 控制器名称         | - 32<br>                                                    | 添加间接控制器              |
| 👗 1 PLC1         | Data Code=Binary,IP Address=000.000.000.000,Port N          | <b>.</b>             |

◆ 控制器设置

| <i>齡</i> 特定控制器设置 | Ĩ       |    |         | × |
|------------------|---------|----|---------|---|
| PLC1             |         |    |         |   |
| IP Address       | 0.      | 0. | 0.      | 0 |
| Port No.         | 12291   | ÷  |         |   |
| Data Code        | Binary  |    |         |   |
|                  | 🔿 Ascii |    |         |   |
|                  |         |    | Default |   |
|                  | 确定(0)   |    | 取消      |   |

- ◆ 注意
  - 和网络管理员确认 IP 地址。请勿设置重复的 IP 地址。
  - 在外接控制器上设置与"特定控制器的设置"中相同的 IP 地址。
  - 需要在人机界面的离线模式下设置人机界面的 IP 地址。

用以太网模块侧面的开关设置外接控制器。

◆ IP 地址设置开关

使用 8 个十六进制旋转开关进行设置。

| 设置项目        | 设置描述 |
|-------------|------|
| IP 地址设置旋转开关 | 任意   |

◆ 端口号

| 设置项目     | 设置描述  |
|----------|-------|
| Port No. | 12291 |

◆ 条件设置开关

| DIP 开关 | 设置  | 设置描述 |
|--------|-----|------|
| SW1    | OFF | 二进制  |
| SW2    | OFF | 未保护  |
| SW3    |     | (保留) |
| SW4    |     | (保留) |
| SW5    |     | (保留) |
| SW6    |     | (保留) |
| SW7    | OFF | 关闭   |
| SW8    | OFF | 正常   |

♦ 注意

- 3.4 设置示例 4
  - 设置 GP-Pro EX
  - ◆ 通讯设置

| 控制器/PLC1            |                     |             |                         |          |                      |
|---------------------|---------------------|-------------|-------------------------|----------|----------------------|
| 摘要                  |                     |             |                         |          | <u> 控制器 / PLC 更改</u> |
| 制造商 YOKOGAWA E      | lectric Corporation | 系列          | Personal Computer Link  | Ethernet | 端口 以太网 (UDP)         |
| 文本数据模式 1            | <u>更改</u>           |             |                         |          |                      |
| 通讯设置                |                     |             |                         |          |                      |
| Port No. 1024       | 4 🕀                 |             |                         |          |                      |
| Timeout 3           | ÷ (sec)             |             |                         |          |                      |
| Retry 2             | -                   |             |                         |          |                      |
| Wait To Send 0      | + (ms)              | De          | fault                   |          |                      |
| 特定控制器的设置            |                     |             |                         |          |                      |
| 允许的控制器/<br>PLC数量 32 | 漆加控制                | <u>ăă</u>   |                         |          |                      |
| 编号 控制器名称            | 设置                  |             |                         |          | 添加回接控<br>制器          |
| 👗 1 PLC1            | Data Code=4         | Ascii,IP Ad | dress=000.000.000.000,P | ort No   | <b>.</b>             |
|                     |                     |             |                         |          |                      |

◆ 控制器设置

如需显示 [特定控制器设置]对话框,可从 [控制器 /PLC]的 [特定控制器的设置]中选择外接控制器, 然后点击 [设置] \_\_\_\_\_。如需连接多台外接控制器,请从 [控制器 /PLC]的 [特定控制器的设置]点击 [添 加控制器],从而添加另一台外接控制器。

| <i>拳</i> 特定控制器设 | 置        | ×       |
|-----------------|----------|---------|
| PLC1            |          |         |
| IP Address      | 0. 0.    | 0. 0    |
| Port No.        | 12291 🛨  |         |
| Data Code       | C Binary |         |
|                 | Ascii    |         |
|                 |          | Default |
| [               | 确定(0)    | 取消      |

♦ 注意

- 和网络管理员确认 IP 地址。请勿设置重复的 IP 地址。
- 在外接控制器上设置与"特定控制器的设置"中相同的 IP 地址。
- 需要在人机界面的离线模式下设置人机界面的 IP 地址。

用以太网模块侧面的开关设置外接控制器。

◆ IP 地址设置开关

使用 8 个十六进制旋转开关进行设置。

| 设置项目        | 设置描述 |
|-------------|------|
| IP 地址设置旋转开关 | 任意   |

◆ 端口号

| 设置项目     | 设置描述  |
|----------|-------|
| Port No. | 12291 |

◆ 条件设置开关

| DIP 开关 | 设置  | 设置描述  |
|--------|-----|-------|
| SW1    | ON  | ASCII |
| SW2    | OFF | 未保护   |
| SW3    |     | (保留)  |
| SW4    |     | (保留)  |
| SW5    |     | (保留)  |
| SW6    |     | (保留)  |
| SW7    | OFF | 关闭    |
| SW8    | OFF | 正常    |

♦ 注意

- 3.5 设置示例 5
  - 设置 GP-Pro EX
  - ◆ 通讯设置

| 控制器/PLC1         |                                                            |                      |
|------------------|------------------------------------------------------------|----------------------|
| 摘要               |                                                            | <u> 控制器 / PLC 更改</u> |
| 制造商 YOKOG4       | WA Electric Corporation 系列 Personal Computer Link Ethernet | 端口 以太网 (TCP)         |
| 文本数据模式 [         | 1 更改                                                       |                      |
| 通讯设置             |                                                            |                      |
| Port No.         | 1024 📑 🗖 Auto                                              |                      |
| Timeout          | 3 (sec)                                                    |                      |
| Retry            | 0 *                                                        |                      |
| Wait To Send     | 0 (ms) Default                                             |                      |
| 特定控制器的设置         |                                                            |                      |
| 允许的控制器/<br>PLC数量 | <u>添加控制器</u><br>10                                         |                      |
| 编号 控制器名称         | 设置                                                         | 添加间接控<br>制器          |
| 1 PLC1           | Data Code=Binary.IP Address=000.000.000.000,Port N         |                      |
| ,                |                                                            |                      |

◆ 控制器设置

如需显示 [特定控制器设置]对话框,可从 [控制器 /PLC]的 [特定控制器的设置]中选择外接控制器, 然后点击 [设置] \_\_\_\_\_。如需连接多台外接控制器,请从 [控制器 /PLC]的 [特定控制器的设置]点击 [添 加控制器],从而添加另一台外接控制器。

| <i>齡</i> 特定控制器设 | 置       |    |        | 2 | < |
|-----------------|---------|----|--------|---|---|
| PLC1            |         |    |        |   |   |
| IP Address      | 0.      | 0. | 0.     | 0 |   |
| Port No.        | 12289   | ÷  |        |   |   |
| Data Code       | Binary  |    |        |   |   |
|                 | C Ascii |    |        |   |   |
|                 |         |    | Defaul | t |   |
| [               | 确定(0)   |    | 取消     |   |   |

◆ 注意

- 和网络管理员确认 IP 地址。请勿设置重复的 IP 地址。
- 在外接控制器上设置与"特定控制器的设置"中相同的 IP 地址。
- 需要在人机界面的离线模式下设置人机界面的 IP 地址。

用以太网模块侧面的开关设置外接控制器。

◆ IP 地址设置开关

使用 8 个十六进制旋转开关进行设置。

| 设置项目        | 设置描述 |
|-------------|------|
| IP 地址设置旋转开关 | 任意   |

◆ 端口号

| 设置项目     | 设置描述  |
|----------|-------|
| Port No. | 12289 |

◆ 条件设置开关

| DIP 开关            | 设置  | 设置描述 |
|-------------------|-----|------|
| SW1               | ON  | 二进制  |
| SW2               | OFF | 未保护  |
| SW3               |     | (保留) |
| SW4               |     | (保留) |
| SW5               |     | (保留) |
| SW6               |     | (保留) |
| SW7 <sup>*1</sup> | OFF | 关闭   |
| SW8               | OFF | 正常   |

\*1 仅 F3LE01-5T 可使用 SW7。

♦ 注意

- 3.6 设置示例 6
  - 设置 GP-Pro EX
  - ◆ 通讯设置

| 控制器/PLC1         |                                                            |                      |
|------------------|------------------------------------------------------------|----------------------|
| 摘要               |                                                            | <u> 控制器 / PLC 更改</u> |
| 制造商 YOKOG4       | WA Electric Corporation 系列 Personal Computer Link Ethernet | 端口 以太网 (TCP)         |
| 文本数据模式 🛛 🗍       | 1 更改                                                       |                      |
| 通讯设置             |                                                            |                      |
| Port No.         | 1024 📑 🗖 Auto                                              |                      |
| Timeout          | 3 (sec)                                                    |                      |
| Retry            | 0 .                                                        |                      |
| Wait To Send     | 0 (ms) Default                                             |                      |
| 特定控制器的设置         |                                                            |                      |
| 允许的控制器/<br>PLC数量 | <u>添加控制器</u><br>16                                         |                      |
| 编号控制器名称          | 设置                                                         | 添加间接控<br>制器          |
| 👗 1 🛛 PLC1       | Data Code=Ascii,IP Address=000.000.000.000,Port No         | <b>.</b>             |
|                  |                                                            |                      |

◆ 控制器设置

| <i>齡</i> 特定控制器设置 | i        |    |         |   | X |
|------------------|----------|----|---------|---|---|
| PLC1             |          |    |         |   | _ |
| IP Address       | 0.       | 0. | 0.      | 0 |   |
| Port No.         | 12289    | *  |         |   |   |
| Data Code        | 🔿 Binary |    |         |   |   |
|                  | Ascii    |    |         |   |   |
|                  |          |    | Default |   |   |
|                  | 确定(0)    |    | 取消      |   |   |

- ♦ 注意
  - 和网络管理员确认 IP 地址。请勿设置重复的 IP 地址。
  - 在外接控制器上设置与"特定控制器的设置"中相同的 IP 地址。
  - 需要在人机界面的离线模式下设置人机界面的 IP 地址。

用以太网模块侧面的开关设置外接控制器。

◆ IP 地址设置开关

使用 8 个十六进制旋转开关进行设置。

| 设置项目        | 设置描述 |
|-------------|------|
| IP 地址设置旋转开关 | 任意   |

◆ 端口号

| 设置项目     | 设置描述  |
|----------|-------|
| Port No. | 12289 |

◆ 条件设置开关

| DIP 开关            | 设置  | 设置描述  |
|-------------------|-----|-------|
| SW1               | OFF | ASCII |
| SW2               | OFF | 未保护   |
| SW3               |     | (保留)  |
| SW4               |     | (保留)  |
| SW5               |     | (保留)  |
| SW6               |     | (保留)  |
| SW7 <sup>*1</sup> | OFF | 关闭    |
| SW8               | OFF | 正常    |

\*1 仅 F3LE01-5T 可使用 SW7。

♦ 注意

- 3.7 设置示例 7
  - 设置 GP-Pro EX
  - ◆ 通讯设置

| 控制器/PLC1         |                                                            |                      |
|------------------|------------------------------------------------------------|----------------------|
| 摘要               |                                                            | <u> 控制器 / PLC 更改</u> |
| 制造商 YOKOGA       | WA Electric Corporation 系列 Personal Computer Link Ethernet | 端口 以太网 (TCP)         |
| 文本数据模式 🛛 🗍       | 1 更改                                                       |                      |
| 通讯设置             |                                                            |                      |
| Port No.         | 1024 📑 🗖 Auto                                              |                      |
| Timeout          | 3 (sec)                                                    |                      |
| Retry            | 0 📑                                                        |                      |
| Wait To Send     | 0 (ms) Default                                             |                      |
| 特定控制器的设置         |                                                            |                      |
| 允许的控制器/<br>PLC数量 | <u>添加控制器</u><br>16                                         |                      |
| 编号控制器名称          | 设置                                                         | 添加间接控制器              |
| 👗 1 PLC1         | Data Code=Binary.JP Address=000.000.000.000,Port N         | 5                    |
|                  |                                                            |                      |

◆ 控制器设置

如需显示 [特定控制器设置]对话框,可从 [控制器 /PLC]的 [特定控制器的设置]中选择外接控制器, 然后点击 [设置] \_\_\_\_\_。如需连接多台外接控制器,请从 [控制器 /PLC]的 [特定控制器的设置]点击 [添 加控制器],从而添加另一台外接控制器。

| 🎒 特定控制器设置  |         |          |         |   | × |
|------------|---------|----------|---------|---|---|
| PLC1       |         |          |         |   |   |
| IP Address | 0.      | 0.       | 0.      | 0 |   |
| Port No.   | 12291   | <u>+</u> |         |   |   |
| Data Code  | Binary  |          |         |   |   |
|            | 🔿 Ascii |          |         |   |   |
|            |         |          | Default |   |   |
|            | 确定(0)   |          | 取消      |   |   |

◆注意

- 和网络管理员确认 IP 地址。请勿设置重复的 IP 地址。
- 在外接控制器上设置与"特定控制器的设置"中相同的 IP 地址。
- 需要在人机界面的离线模式下设置人机界面的 IP 地址。

用以太网模块侧面的开关设置外接控制器。

◆ IP 地址设置开关

使用 8 个十六进制旋转开关进行设置。

| 设置项目        | 设置描述 |
|-------------|------|
| IP 地址设置旋转开关 | 任意   |

◆ 端口号

| 设置项目     | 设置描述  |  |
|----------|-------|--|
| Port No. | 12291 |  |

◆ 条件设置开关

| DIP 开关 | 设置  | 设置描述 |
|--------|-----|------|
| SW1    | OFF | 二进制  |
| SW2    | OFF | 未保护  |
| SW3    |     | (保留) |
| SW4    |     | (保留) |
| SW5    |     | (保留) |
| SW6    |     | (保留) |
| SW7    | OFF | 关闭   |
| SW8    | OFF | 正常   |

♦ 注意

- 3.8 设置示例 8
  - 设置 GP-Pro EX
  - ◆ 通讯设置

| 控制器/PLC1            |                                                             |                                    |
|---------------------|-------------------------------------------------------------|------------------------------------|
| 摘要<br>制造商 YOKOG/    | W/A Electric Corporation 系列 Personal Computer Link Ethernet | <u>控制器 /PLC 更改</u><br>端ロ 以太网 (TCP) |
| 文本数据模式 [            | 1 更改                                                        | 10001000                           |
| 通讯设置                |                                                             |                                    |
| Port No.            | 1024 📑 🗖 Auto                                               |                                    |
| Timeout             | 3 (sec)                                                     |                                    |
| Retry               | 0 🛨                                                         |                                    |
| Wait To Send        | 0 (ms) Default                                              |                                    |
| 特定控制器的设置<br>允许的控制器/ | 添加控制器                                                       |                                    |
| PLL 数重              | 16<br>20.92                                                 | 添加间接控                              |
| 新安 企利菇名称            |                                                             | 制器                                 |
|                     | Data Code=Ascii,IP Address=UUU.UUU.UUU.UUU,Port No          |                                    |

◆ 控制器设置

| <i>齡</i> 特定控制器设置 |                           |    |         |   | × |
|------------------|---------------------------|----|---------|---|---|
| PLC1             |                           |    |         |   |   |
| IP Address       | 0.                        | 0. | 0.      | 0 |   |
| Port No.         | 12291                     | *  |         |   |   |
| Data Code        | 🔿 Binary                  |    |         |   |   |
|                  | <ul> <li>Ascii</li> </ul> |    |         |   |   |
|                  |                           |    | Default |   |   |
|                  | 确定(0)                     |    | 取消      |   |   |

- ♦ 注意
  - 和网络管理员确认 IP 地址。请勿设置重复的 IP 地址。
  - 在外接控制器上设置与"特定控制器的设置"中相同的 IP 地址。
  - 需要在人机界面的离线模式下设置人机界面的 IP 地址。

用以太网模块侧面的开关设置外接控制器。

◆ IP 地址设置开关

使用 8 个十六进制旋转开关进行设置。

| 设置项目        | 设置描述 |
|-------------|------|
| IP 地址设置旋转开关 | 任意   |

♦ 端口号

| 设置项目     | 设置描述  |  |
|----------|-------|--|
| Port No. | 12291 |  |

◆ 条件设置开关

| DIP 开关 | 设置  | 设置描述  |
|--------|-----|-------|
| SW1    | ON  | ASCII |
| SW2    | OFF | 未保护   |
| SW3    |     | (保留)  |
| SW4    |     | (保留)  |
| SW5    |     | (保留)  |
| SW6    |     | (保留)  |
| SW7    | OFF | 关闭    |
| SW8    | OFF | 正常    |

♦ 注意

- 3.9 设置示例 9
  - 设置 GP-Pro EX
  - ◆ 通讯设置

| 控制器/PLC1          |                                                             |                      |
|-------------------|-------------------------------------------------------------|----------------------|
| 摘要                |                                                             | <u> 控制器 / PLC 更改</u> |
| 制造商 YOKOG/        | AWA Electric Corporation 系列 Personal Computer Link Ethernet | 端口 以太网 (UDP)         |
| 文本数 <b>据</b> 模式 🔰 | 1 更改                                                        |                      |
| 通讯设置              |                                                             |                      |
| Port No.          | 1024                                                        |                      |
| Timeout           | 3 :: (sec)                                                  |                      |
| Retry             | 2                                                           |                      |
| Wait To Send      | 0 (ms) Default                                              |                      |
| 特定控制器的设置          |                                                             |                      |
| 允许的控制器/<br>PLC数量  | 添加 <u>控制器</u><br>22                                         |                      |
| 编号 控制器名称          | - 32<br>끊뽑                                                  | 添加间接控制器              |
| 1 PLC1            | Data Code=Binary,IP Address=000.000.000.000,Port N          | 171<br>171           |
|                   |                                                             |                      |

◆ 控制器设置

| 🎒 特定控制器设置  | Í       |    |         | × |
|------------|---------|----|---------|---|
| PLC1       |         |    |         |   |
| IP Address | 0.      | 0. | 0.      | 0 |
| Port No.   | 12289   | ÷  |         |   |
| Data Code  | Binary  |    |         |   |
|            | O Ascii |    |         |   |
|            |         |    | Default |   |
|            | 确定(0)   |    | 取消      |   |

- ◆ 注意
  - 和网络管理员确认 IP 地址。请勿设置重复的 IP 地址。
  - 在外接控制器上设置与"特定控制器的设置"中相同的 IP 地址。
  - 需要在人机界面的离线模式下设置人机界面的 IP 地址。

请用梯形图软件 (Wide Field2) 来配置外接控制器的通讯设置。 更多详情,请参阅外接控制器的手册。

- ◆步骤
- 1 启动梯形图软件。
- 2 新建工程。新建工程时选择要使用的外接控制器。

3 从 [File] 菜单中选择 [Open]-[CPU Properties],打开 CPU 属性文件,进行设置。

- 4 在 [LOAD] 设置中,选择要加载的设置。除下述设置外,其他项均设置为 0(不加载)。
  - [LOAD] 设置

| 设置项目                      | 设置描述 |
|---------------------------|------|
| NETWORK                   | 1    |
| ETHERNET                  | 1    |
| HIGHER-LEVEL LINK SERVICE | 1    |

5 用 [Setting] 树形结构中的 [NETWORK][ETHERNET][HIGHER-LEVEL LINK SERVICE] 配置通讯设置。

• [NETWORK] 设置

| 设置项目           | 设置描述 |
|----------------|------|
| NETWORK_SELECT | 1    |

• [ETHERNET] 设置

| 设置项目               | 设置描述                          |  |
|--------------------|-------------------------------|--|
| ETHER_MY_IPADDRESS | 外接控制器的 IP 地址<br>例:192.168.0.3 |  |
| ETHER_SUBNET_MASK  | 外接控制器的子网掩码<br>例:255.255.255.0 |  |

#### • [HIGHER-LEVEL LINK SERVICE] 设置

| 设置项目                 | 设置描述 |
|----------------------|------|
| HILINK_PROTOCOL_A    | 1    |
| HILINK_DATA_FORMAT_A | 1    |

- 6 从 [File] 菜单中选择 [Save as], 保存 CPU 属性文件。
- 7 从 [ONLINE] 菜单中选择 [Download]-[CPU Properties],将设置完成的 CPU 属性文件下载到外接控制器。

- 3.10 设置示例 10
  - 设置 GP-Pro EX
  - ◆ 通讯设置

| 控制器/PLC1         |                                                             |                  |
|------------------|-------------------------------------------------------------|------------------|
| 摘要               |                                                             | <u>控制器/PLC更改</u> |
| 制造商 YOKOG        | AWA Electric Corporation 系列 Personal Computer Link Ethernet | 端口 以太网 (UDP)     |
| 文本数据模式           | 1 更改                                                        |                  |
| 通讯设置             |                                                             |                  |
| Port No.         | 1024                                                        |                  |
| Timeout          | 3 * (sec)                                                   |                  |
| Retry            | 2 *                                                         |                  |
| Wait To Send     | 0 (ms) Default                                              |                  |
| 特定控制器的设置         |                                                             |                  |
| 允许的控制器/<br>PLC数量 | <u>添加控制器</u><br>32                                          |                  |
| 编号 控制器名称         | 设置                                                          | 添加间接控<br>制器      |
| 👗 1 PLC1         | Data Code=Ascii,IP Address=000.000.000.000,Port No          |                  |
|                  |                                                             |                  |

◆ 控制器设置

| 🎒 特定控制器设计  | Ĩ        | × |
|------------|----------|---|
| PLC1       |          |   |
| IP Address | 0. 0. 0. | 0 |
| Port No.   | 12289 📫  |   |
| Data Code  | C Binary |   |
|            | Ascii    |   |
|            | Defaul   | t |
|            | 确定(0) 取消 |   |

- ◆ 注意
  - 和网络管理员确认 IP 地址。请勿设置重复的 IP 地址。
  - 在外接控制器上设置与"特定控制器的设置"中相同的 IP 地址。
  - 需要在人机界面的离线模式下设置人机界面的 IP 地址。

请用梯形图软件 (Wide Field2) 来配置外接控制器的通讯设置。 更多详情,请参阅外接控制器的手册。

- ◆步骤
- 1 启动梯形图软件。
- 2 新建工程。新建工程时选择要使用的外接控制器。

3 从 [File] 菜单中选择 [Open]-[CPU Properties],打开 CPU 属性文件,进行设置。

- 4 在 [LOAD] 设置中,选择要加载的设置。除下述设置外,其他项均设置为 0(不加载)。
  - [LOAD] 设置

| 设置项目                      | 设置描述 |
|---------------------------|------|
| NETWORK                   | 1    |
| ETHERNET                  | 1    |
| HIGHER-LEVEL LINK SERVICE | 1    |

5 用 [Setting] 树形结构中的 [NETWORK][ETHERNET][HIGHER-LEVEL LINK SERVICE] 配置通讯设置。

• [NETWORK] 设置

| 设置项目           | 设置描述 |
|----------------|------|
| NETWORK_SELECT | 1    |

• [ETHERNET] 设置

| 设置项目               | 设置描述                          |  |
|--------------------|-------------------------------|--|
| ETHER_MY_IPADDRESS | 外接控制器的 IP 地址<br>例:192.168.0.3 |  |
| ETHER_SUBNET_MASK  | 外接控制器的子网掩码<br>例:255.255.255.0 |  |

#### • [HIGHER-LEVEL LINK SERVICE] 设置

| 设置项目                 | 设置描述 |
|----------------------|------|
| HILINK_PROTOCOL_A    | 1    |
| HILINK_DATA_FORMAT_A | 0    |

- 6 从 [File] 菜单中选择 [Save as], 保存 CPU 属性文件。
- 7 从 [ONLINE] 菜单中选择 [Download]-[CPU Properties],将设置完成的 CPU 属性文件下载到外接控制器。

- 3.11 设置示例 11
  - 设置 GP-Pro EX
  - ◆ 通讯设置

| 控制器/PLC1                                                             |                      |
|----------------------------------------------------------------------|----------------------|
| 摘要                                                                   | <u> 控制器 / PLC 更改</u> |
| 制造商 YOKOGAWA Electric Corporation 系列 Personal Computer Link Ethernet | 端口 以太网 (TCP)         |
| 文本数据模式 1 更改                                                          |                      |
| 通讯设置                                                                 |                      |
| Port No. 1024 🚍 🗖 Auto                                               |                      |
| Timeout 3 🚔 (sec)                                                    |                      |
| Retry 0 🛨                                                            |                      |
| Wait To Send 0 🔹 (ms) Default                                        |                      |
| 特定控制器的设置                                                             |                      |
| 允许的控制器/ <u>添加控制器</u><br>PLC数量 1C                                     |                      |
| 编号 控制器名称 设置                                                          | 添加间接控<br>制器          |
| ↓ PLC1 III Data Code=Binary.IP Address=000.000.000.000,Port N        |                      |
|                                                                      |                      |

◆ 控制器设置

| <i>齡</i> 特定控制器设置 | i i     |    |         |   | × |
|------------------|---------|----|---------|---|---|
| PLC1             |         |    |         |   |   |
| IP Address       | 0.      | 0. | 0.      | 0 |   |
| Port No.         | 12289   | *  |         |   |   |
| Data Code        | Binary  |    |         |   |   |
|                  | C Ascii |    |         |   |   |
|                  |         |    | Default |   |   |
|                  | 确定(0)   |    | 取消      |   |   |

- ♦ 注意
  - 和网络管理员确认 IP 地址。请勿设置重复的 IP 地址。
  - 在外接控制器上设置与"特定控制器的设置"中相同的 IP 地址。
  - 需要在人机界面的离线模式下设置人机界面的 IP 地址。

请用梯形图软件 (Wide Field2) 来配置外接控制器的通讯设置。 更多详情,请参阅外接控制器的手册。

- ◆步骤
- 1 启动梯形图软件。
- 2 新建工程。新建工程时选择要使用的外接控制器。

3 从 [File] 菜单中选择 [Open]-[CPU Properties],打开 CPU 属性文件,进行设置。

- 4 在 [LOAD] 设置中,选择要加载的设置。除下述设置外,其他项均设置为 0(不加载)。
  - [LOAD] 设置

| 设置项目                      | 设置描述 |
|---------------------------|------|
| NETWORK                   | 1    |
| ETHERNET                  | 1    |
| HIGHER-LEVEL LINK SERVICE | 1    |

5 用 [Setting] 树形结构中的 [NETWORK][ETHERNET][HIGHER-LEVEL LINK SERVICE] 配置通讯设置。

• [NETWORK] 设置

| 设置项目           | 设置描述 |
|----------------|------|
| NETWORK_SELECT | 1    |

• [ETHERNET] 设置

| 设置项目               | 设置描述                          |
|--------------------|-------------------------------|
| ETHER_MY_IPADDRESS | 外接控制器的 IP 地址<br>例:192.168.0.3 |
| ETHER_SUBNET_MASK  | 外接控制器的子网掩码<br>例:255.255.255.0 |

#### • [HIGHER-LEVEL LINK SERVICE] 设置

| 设置项目                 | 设置描述 |
|----------------------|------|
| HILINK_PROTOCOL_A    | 0    |
| HILINK_DATA_FORMAT_A | 1    |

- 6 从 [File] 菜单中选择 [Save as], 保存 CPU 属性文件。
- 7 从 [ONLINE] 菜单中选择 [Download]-[CPU Properties],将设置完成的 CPU 属性文件下载到外接控制器。

- 3.12 设置示例 12
  - 设置 GP-Pro EX
  - ◆ 通讯设置

| 控制器/PLC1            |                                                             |                                    |
|---------------------|-------------------------------------------------------------|------------------------------------|
| 摘要<br>制造商 YOKOG/    | W/A Electric Corporation 系列 Personal Computer Link Ethernet | <u>控制器 /PLC 更改</u><br>端ロ 以太网 (TCP) |
| 文本数据模式 [            | 1 更改                                                        | 10001000                           |
| 通讯设置                |                                                             |                                    |
| Port No.            | 1024 📑 🗖 Auto                                               |                                    |
| Timeout             | 3 (sec)                                                     |                                    |
| Retry               | 0 🛨                                                         |                                    |
| Wait To Send        | 0 (ms) Default                                              |                                    |
| 特定控制器的设置<br>允许的控制器/ | 添加控制器                                                       |                                    |
| PLL 数重              | 16<br>20.92                                                 | 添加间接控                              |
| 新安 企利菇名称            |                                                             | 制器                                 |
|                     | Data Code=Ascii,IP Address=UUU.UUU.UUU.UUU,Port No          |                                    |

◆ 控制器设置

| 🎒 特定控制器设计  | <b>E</b> | × |
|------------|----------|---|
| PLC1       |          |   |
| IP Address | 0. 0. 0. | 0 |
| Port No.   | 12289 📫  |   |
| Data Code  | C Binary |   |
|            | Ascii    |   |
|            | Defaul   | t |
|            | 确定(0) 取消 |   |

- ◆ 注意
  - 和网络管理员确认 IP 地址。请勿设置重复的 IP 地址。
  - 在外接控制器上设置与"特定控制器的设置"中相同的 IP 地址。
  - 需要在人机界面的离线模式下设置人机界面的 IP 地址。

请用梯形图软件 (Wide Field2) 来配置外接控制器的通讯设置。 更多详情,请参阅外接控制器的手册。

- ◆步骤
- 1 启动梯形图软件。
- 2 新建工程。新建工程时选择要使用的外接控制器。

3 从 [File] 菜单中选择 [Open]-[CPU Properties],打开 CPU 属性文件,进行设置。

- 4 在 [LOAD] 设置中,选择要加载的设置。除下述设置外,其他项均设置为 0(不加载)。
  - [LOAD] 设置

| 设置项目                      | 设置描述 |
|---------------------------|------|
| NETWORK                   | 1    |
| ETHERNET                  | 1    |
| HIGHER-LEVEL LINK SERVICE | 1    |

5 用 [Setting] 树形结构中的 [NETWORK][ETHERNET][HIGHER-LEVEL LINK SERVICE] 配置通讯设置。

• [NETWORK] 设置

| 设置项目           | 设置描述 |
|----------------|------|
| NETWORK_SELECT | 1    |

• [ETHERNET] 设置

| 设置项目               | 设置描述                           |
|--------------------|--------------------------------|
| ETHER_MY_IPADDRESS | 外接控制器的 IP 地址<br>例:192.168.0.3  |
| ETHER_SUBNET_MASK  | 外接控制器的子网掩码<br>例: 255.255.255.0 |

#### • [HIGHER-LEVEL LINK SERVICE] 设置

| 设置项目                 | 设置描述 |
|----------------------|------|
| HILINK_PROTOCOL_A    | 0    |
| HILINK_DATA_FORMAT_A | 0    |

- 6 从 [File] 菜单中选择 [Save as], 保存 CPU 属性文件。
- 7 从 [ONLINE] 菜单中选择 [Download]-[CPU Properties],将设置完成的 CPU 属性文件下载到外接控制器。

- 3.13 设置示例 13
  - 设置 GP-Pro EX
  - ◆ 通讯设置

| 控制器/PLC1         |                                                             |                  |
|------------------|-------------------------------------------------------------|------------------|
| 摘要               |                                                             | <u>控制器/PLC更改</u> |
| 制造商 YOKOGA       | AWA Electric Corporation 系列 Personal Computer Link Ethernet | 端口 以太网 (UDP)     |
| 文本数据模式 🛛 🗍       | 1 更改                                                        |                  |
| 通讯设置             |                                                             |                  |
| Port No.         | 1024 🚊                                                      |                  |
| Timeout          | 3                                                           |                  |
| Retry            | 2                                                           |                  |
| Wait To Send     | 0 (ms) Default                                              |                  |
| 特定控制器的设置         |                                                             |                  |
| 允许的控制器/<br>PLC数量 | <u>添加控制器</u><br>32                                          |                  |
| 编号 控制器名称         |                                                             | 添加间接控<br>制器      |
| 👗 1 PLC1         | Data Code=Binary,IP Address=000.000.000.000,Port N          | <b></b>          |
|                  |                                                             |                  |

◆ 控制器设置

| <i>齡</i> 特定控制器设置 | i i     |    |         |   | × |
|------------------|---------|----|---------|---|---|
| PLC1             |         |    |         |   |   |
| IP Address       | 0.      | 0. | 0.      | 0 | 1 |
| Port No.         | 12291   | ÷  |         |   |   |
| Data Code        | Binary  |    |         |   |   |
|                  | C Ascii |    |         |   |   |
|                  |         |    | Default |   |   |
|                  | 确定(0)   |    | 取消      |   |   |

- ◆ 注意
  - 和网络管理员确认 IP 地址。请勿设置重复的 IP 地址。
  - 在外接控制器上设置与"特定控制器的设置"中相同的 IP 地址。
  - 需要在人机界面的离线模式下设置人机界面的 IP 地址。

请用梯形图软件 (Wide Field2) 来配置外接控制器的通讯设置。 更多详情,请参阅外接控制器的手册。

- ◆步骤
- 1 启动梯形图软件。
- 2 新建工程。新建工程时选择要使用的外接控制器。

3 从 [File] 菜单中选择 [Open]-[CPU Properties],打开 CPU 属性文件,进行设置。

- 4 在 [LOAD] 设置中,选择要加载的设置。除下述设置外,其他项均设置为 0(不加载)。
  - [LOAD] 设置

| 设置项目                      | 设置描述 |
|---------------------------|------|
| NETWORK                   | 1    |
| ETHERNET                  | 1    |
| HIGHER-LEVEL LINK SERVICE | 1    |

5 用 [Setting] 树形结构中的 [NETWORK][ETHERNET][HIGHER-LEVEL LINK SERVICE] 配置通讯设置。

• [NETWORK] 设置

| 设置项目           | 设置描述 |
|----------------|------|
| NETWORK_SELECT | 1    |

• [ETHERNET] 设置

| 设置项目               | 设置描述                           |
|--------------------|--------------------------------|
| ETHER_MY_IPADDRESS | 外接控制器的 IP 地址<br>例:192.168.0.3  |
| ETHER_SUBNET_MASK  | 外接控制器的子网掩码<br>例: 255.255.255.0 |

#### • [HIGHER-LEVEL LINK SERVICE] 设置

| 设置项目                 | 设置描述 |
|----------------------|------|
| HILINK_PROTOCOL_B    | 1    |
| HILINK_DATA_FORMAT_B | 1    |

- 6 从 [File] 菜单中选择 [Save as], 保存 CPU 属性文件。
- 7 从 [ONLINE] 菜单中选择 [Download]-[CPU Properties],将设置完成的 CPU 属性文件下载到外接控制器。

- 3.14 设置示例 14
  - 设置 GP-Pro EX
  - ◆ 通讯设置

| 控制器/PLC1           |                          |              |                              |        |                  |
|--------------------|--------------------------|--------------|------------------------------|--------|------------------|
| 摘要                 |                          |              |                              |        | <u>控制器/PLC更改</u> |
| 制造商 YOKOG          | AWA Electric Corporation | 系列           | Personal Computer Link Ether | net 端口 | ULLL版 (UDP)      |
| 文本数据模式             | 1 更改                     |              |                              |        |                  |
| 通讯设置               |                          |              |                              |        |                  |
| Port No.           | 1024 🛨                   |              |                              |        |                  |
| Timeout            | 3 📫 (sec)                |              |                              |        |                  |
| Retry              | 2 🕂                      |              |                              |        |                  |
| Wait To Send       | 0 🕂 (ms)                 | Defa         | ault                         |        |                  |
| 特定控制器的设置           |                          |              |                              |        |                  |
| 允许的控制器 /<br>PLC 数量 | <u>添加控制</u><br>32        | 器            |                              |        |                  |
| 编号 控制器名称           | 设置                       |              |                              |        | 添加间接控<br>制器      |
| 👗 1 🛛 PLC1         | Data Code=               | Ascii,IP Add | ress=000.000.000.000,Port Na |        | <b>1</b>         |
|                    |                          |              |                              |        |                  |

◆ 控制器设置

| <i>齡</i> 特定控制器设置 |          |    |         |   | × |
|------------------|----------|----|---------|---|---|
| PLC1             |          |    |         |   |   |
| IP Address       | 0.       | 0. | 0.      | 0 | 1 |
| Port No.         | 12291    | ÷  |         |   |   |
| Data Code        | C Binary |    |         |   |   |
|                  | Ascii    |    |         |   |   |
|                  |          |    | Default |   |   |
|                  | 确定(0)    |    | 取消      |   |   |

- ◆ 注意
  - 和网络管理员确认 IP 地址。请勿设置重复的 IP 地址。
  - 在外接控制器上设置与"特定控制器的设置"中相同的 IP 地址。
  - 需要在人机界面的离线模式下设置人机界面的 IP 地址。

请用梯形图软件 (Wide Field2) 来配置外接控制器的通讯设置。 更多详情,请参阅外接控制器的手册。

- ◆步骤
- 1 启动梯形图软件。
- 2 新建工程。新建工程时选择要使用的外接控制器。

3 从 [File] 菜单中选择 [Open]-[CPU Properties],打开 CPU 属性文件,进行设置。

- 4 在 [LOAD] 设置中,选择要加载的设置。除下述设置外,其他项均设置为 0(不加载)。
  - [LOAD] 设置

| 设置项目                      | 设置描述 |
|---------------------------|------|
| NETWORK                   | 1    |
| ETHERNET                  | 1    |
| HIGHER-LEVEL LINK SERVICE | 1    |

5 用 [Setting] 树形结构中的 [NETWORK][ETHERNET][HIGHER-LEVEL LINK SERVICE] 配置通讯设置。

• [NETWORK] 设置

| 设置项目           | 设置描述 |
|----------------|------|
| NETWORK_SELECT | 1    |

• [ETHERNET] 设置

| 设置项目               | 设置描述                          |
|--------------------|-------------------------------|
| ETHER_MY_IPADDRESS | 外接控制器的 IP 地址<br>例:192.168.0.3 |
| ETHER_SUBNET_MASK  | 外接控制器的子网掩码<br>例:255.255.255.0 |

#### • [HIGHER-LEVEL LINK SERVICE] 设置

| 设置项目                 | 设置描述 |
|----------------------|------|
| HILINK_PROTOCOL_B    | 1    |
| HILINK_DATA_FORMAT_B | 0    |

- 6 从 [File] 菜单中选择 [Save as], 保存 CPU 属性文件。
- 7 从 [ONLINE] 菜单中选择 [Download]-[CPU Properties],将设置完成的 CPU 属性文件下载到外接控制器。
- 3.15 设置示例 15
  - 设置 GP-Pro EX
  - ◆ 通讯设置

| 控制器 / PLC1                                                           |                      |
|----------------------------------------------------------------------|----------------------|
| 摘要                                                                   | <u> 控制器 / PLC 更改</u> |
| 制造商 YOKOGAWA Electric Corporation 系列 Personal Computer Link Ethernet | 端口 以太网 (TCP)         |
| 文本数据模式 1 更改                                                          |                      |
| 通讯设置                                                                 |                      |
| Port No. 1024 📑 🗖 Auto                                               |                      |
| Timeout 3 📑 (sec)                                                    |                      |
| Retry 0 🛨                                                            |                      |
| Wait To Send 0 🚔 (ms) Default                                        |                      |
| 特定控制器的设置                                                             |                      |
| 允许的控制器 / <u>添加控制器</u><br>PL C 教母 10                                  |                      |
| (LU数型) 10<br>编导 控制器 21 动                                             | 添加间接控                |
| V 1 PLC1 III Date Code-Binary IP Address-000 000 000 000 Port V      | 4460                 |
|                                                                      | 1 <u>70</u>          |

◆ 控制器设置

| <i>齡</i> 特定控制器设置 | i i     |    |         |   | × |
|------------------|---------|----|---------|---|---|
| PLC1             |         |    |         |   |   |
| IP Address       | 0.      | 0. | 0.      | 0 | 1 |
| Port No.         | 12291   | ÷  |         |   |   |
| Data Code        | Binary  |    |         |   |   |
|                  | C Ascii |    |         |   |   |
|                  |         |    | Default |   |   |
|                  | 确定(0)   |    | 取消      |   |   |

- ◆ 注意
  - 和网络管理员确认 IP 地址。请勿设置重复的 IP 地址。
  - 在外接控制器上设置与"特定控制器的设置"中相同的 IP 地址。
  - 需要在人机界面的离线模式下设置人机界面的 IP 地址。

请用梯形图软件 (Wide Field2) 来配置外接控制器的通讯设置。 更多详情,请参阅外接控制器的手册。

- ◆步骤
- 1 启动梯形图软件。
- 2 新建工程。新建工程时选择要使用的外接控制器。

3 从 [File] 菜单中选择 [Open]-[CPU Properties],打开 CPU 属性文件,进行设置。

- 4 在 [LOAD] 设置中,选择要加载的设置。除下述设置外,其他项均设置为 0(不加载)。
  - [LOAD] 设置

| 设置项目                      | 设置描述 |
|---------------------------|------|
| NETWORK                   | 1    |
| ETHERNET                  | 1    |
| HIGHER-LEVEL LINK SERVICE | 1    |

5 用 [Setting] 树形结构中的 [NETWORK][ETHERNET][HIGHER-LEVEL LINK SERVICE] 配置通讯设置。

• [NETWORK] 设置

| 设置项目           | 设置描述 |
|----------------|------|
| NETWORK_SELECT | 1    |

• [ETHERNET] 设置

| 设置项目               | 设置描述                           |
|--------------------|--------------------------------|
| ETHER_MY_IPADDRESS | 外接控制器的 IP 地址<br>例:192.168.0.3  |
| ETHER_SUBNET_MASK  | 外接控制器的子网掩码<br>例: 255.255.255.0 |

| 设置项目                 | 设置描述 |
|----------------------|------|
| HILINK_PROTOCOL_B    | 0    |
| HILINK_DATA_FORMAT_B | 1    |

- 6 从 [File] 菜单中选择 [Save as], 保存 CPU 属性文件。
- 7 从 [ONLINE] 菜单中选择 [Download]-[CPU Properties],将设置完成的 CPU 属性文件下载到外接控制器。

- 3.16 设置示例 16
  - 设置 GP-Pro EX
  - ◆ 通讯设置

| 摘要                   |                                                            | <u> 控制器 / PLC 更改</u> |
|----------------------|------------------------------------------------------------|----------------------|
| 制造商 YOKOG4           | WA Electric Corporation 系列 Personal Computer Link Ethernet | 端口 以太网 (TCP)         |
| 文本数据模式 🛛 🗍           | 1 更改                                                       |                      |
| 通讯设置                 |                                                            |                      |
| Port No.             | 1024 📑 🗖 Auto                                              |                      |
| Timeout              | 3 (sec)                                                    |                      |
| Retry                | 0 -                                                        |                      |
| Wait To Send         | 0 (ms) Default                                             |                      |
| 特定控制器的设置<br>允许的控制器/  | 添加控制器                                                      |                      |
| FLU 致重<br>编号 控制器 2 称 | 16 沿署                                                      | 添加间接控                |
| 1 PLC1               | Data Code=Ascii,JP Address=000.000.000.000,Port No         | 995 (ch              |

◆ 控制器设置

| <i>齡</i> 特定控制器设置 | Î                         |    |         | E | × |
|------------------|---------------------------|----|---------|---|---|
| PLC1             |                           |    |         |   |   |
| IP Address       | 0.                        | 0. | 0.      | 0 | 1 |
| Port No.         | 12291                     | ÷  |         |   |   |
| Data Code        | O Binary                  |    |         |   |   |
|                  | <ul> <li>Ascii</li> </ul> |    |         |   |   |
|                  |                           |    | Default |   |   |
|                  | 确定(1)                     |    | 取消      |   |   |

- ◆ 注意
  - 和网络管理员确认 IP 地址。请勿设置重复的 IP 地址。
  - 在外接控制器上设置与"特定控制器的设置"中相同的 IP 地址。
  - 需要在人机界面的离线模式下设置人机界面的 IP 地址。

请用梯形图软件 (Wide Field2) 来配置外接控制器的通讯设置。 更多详情,请参阅外接控制器的手册。

- ◆步骤
- 1 启动梯形图软件。
- 2 新建工程。新建工程时选择要使用的外接控制器。

3 从 [File] 菜单中选择 [Open]-[CPU Properties],打开 CPU 属性文件,进行设置。

- 4 在 [LOAD] 设置中,选择要加载的设置。除下述设置外,其他项均设置为 0(不加载)。
  - [LOAD] 设置

| 设置项目                      | 设置描述 |
|---------------------------|------|
| NETWORK                   | 1    |
| ETHERNET                  | 1    |
| HIGHER-LEVEL LINK SERVICE | 1    |

5 用 [Setting] 树形结构中的 [NETWORK][ETHERNET][HIGHER-LEVEL LINK SERVICE] 配置通讯设置。

• [NETWORK] 设置

| 设置项目           | 设置描述 |
|----------------|------|
| NETWORK_SELECT | 1    |

• [ETHERNET] 设置

| 设置项目               | 设置描述                           |
|--------------------|--------------------------------|
| ETHER_MY_IPADDRESS | 外接控制器的 IP 地址<br>例:192.168.0.3  |
| ETHER_SUBNET_MASK  | 外接控制器的子网掩码<br>例: 255.255.255.0 |

| 设置项目                 | 设置描述 |
|----------------------|------|
| HILINK_PROTOCOL_B    | 0    |
| HILINK_DATA_FORMAT_B | 0    |

- 6 从 [File] 菜单中选择 [Save as], 保存 CPU 属性文件。
- 7 从 [ONLINE] 菜单中选择 [Download]-[CPU Properties],将设置完成的 CPU 属性文件下载到外接控制器。

- 3.17 设置示例 17
  - 设置 GP-Pro EX
  - ◆ 通讯设置

| 控制器/PLC1                                                             |                  |
|----------------------------------------------------------------------|------------------|
| 摘要                                                                   | <u>控制器/PLC更改</u> |
| 制造商 YOKOGAWA Electric Corporation 系列 Personal Computer Link Ethernet | 端口 以太网 (UDP)     |
| 文本数据模式 1 更改                                                          |                  |
| 通讯设置                                                                 |                  |
| Port No. 1024 🚔                                                      |                  |
| Timeout 3 🚔 (sec)                                                    |                  |
| Retry 2                                                              |                  |
| Wait To Send 0 📑 (ms) Default                                        |                  |
| 特定控制器的设置                                                             |                  |
| 允许的控制器/ <u>添加控制器</u><br>PLC数量 32                                     |                  |
| 编号 控制器名称     设置                                                      | 添加间接控<br>制器      |
| 1 PLC1 Data Code=Binary,IP Address=192.168.000.001,Port N            | 5                |
|                                                                      |                  |

◆ 控制器设置

| <i>齡</i> 特定控制器设置 |         |      |         |   | × |
|------------------|---------|------|---------|---|---|
| PLC1             |         |      |         |   |   |
| IP Address       | 192.    | 168. | 0.      | 1 | 1 |
| Port No.         | 12289   | +    |         |   |   |
| Data Code        | Binary  |      |         |   |   |
|                  | C Ascii |      |         |   |   |
|                  |         |      | Default |   |   |
|                  | 确定(0)   |      | 取消      |   |   |

- ◆ 注意
  - 和网络管理员确认 IP 地址。请勿设置重复的 IP 地址。
  - 在外接控制器上设置与"特定控制器的设置"中相同的 IP 地址。
  - 需要在人机界面的离线模式下设置人机界面的 IP 地址。

用梯形图软件 (WideField3) 配置外接控制器的通讯设置。 有关通讯设置的详情,请参阅外接控制器的手册。

- ◆步骤
- 1 启动梯形图软件。
- 2 新建工程。新建工程时选择要使用的外接控制器。
- 3 从 [File] 菜单中选择 [Open]-[CPU Properties],打开 CPU 属性文件,进行设置。
- 4 从 [Project Settings] 中选择 [CPU properties]。

### 5 用 [SETUP] 树形结构中的 [ETHERNET]、 [HIGHER-LEVEL LINK SERVICE] 配置通讯设置。

• [ETHERNET] 设置

| 设置项目               | 设置描述          |
|--------------------|---------------|
| ETHER_MY_IPADDRESS | 192.168.0.1   |
| ETHER_SUBNET_MASK  | 255.255.255.0 |

| 设置项目                 | 设置描述 |
|----------------------|------|
| HILINK_PROTOCOL_A    | 1    |
| HILINK_DATA_FORMAT_A | 1    |
| HLINK_PROTECT        | 0    |

- 6 将设置完成的 CPU 属性文件和工程文件下载到外接控制器。
- 7 重启外接控制器。

- 3.18 设置示例 18
  - 设置 GP-Pro EX
  - ◆ 通讯设置

| 控制器/PLC1         |                                                            |                      |
|------------------|------------------------------------------------------------|----------------------|
| 摘要               |                                                            | <u> 控制器 / PLC 更改</u> |
| 制造商 YOKOGA       | WA Electric Corporation 系列 Personal Computer Link Ethernet | 端口 以太网 (UDP)         |
| 文本数据模式 🛛 🗌       | 1 更改                                                       |                      |
| 通讯设置             |                                                            |                      |
| Port No.         | 1024 📑                                                     |                      |
| Timeout          | 3 :: (sec)                                                 |                      |
| Retry            | 2 .                                                        |                      |
| Wait To Send     | 0 (ms) Default                                             |                      |
| 特定控制器的设置         |                                                            |                      |
| 允许的控制器/<br>PLC数量 | <u>添加控制器</u><br>32                                         |                      |
| 编号 控制器名称         | ·····································                      | 添加间接控<br>制器          |
| 7 PLC1           | Data Code=Ascii, JP Address=192.168.000.001, Port No       | <b></b>              |
|                  |                                                            |                      |

◆ 控制器设置

| <i>齡</i> 特定控制器设置 | Ê        |      |         | > | < |
|------------------|----------|------|---------|---|---|
| PLC1             |          |      |         |   |   |
| IP Address       | 192.     | 168. | 0.      | 1 |   |
| Port No.         | 12289    | ÷    |         |   |   |
| Data Code        | C Binary |      |         |   |   |
|                  | Ascii    |      |         |   |   |
|                  |          |      | Default |   |   |
|                  | 确定(0)    |      | 取消      |   |   |

- ◆ 注意
  - 和网络管理员确认 IP 地址。请勿设置重复的 IP 地址。
  - 在外接控制器上设置与"特定控制器的设置"中相同的 IP 地址。
  - 需要在人机界面的离线模式下设置人机界面的 IP 地址。

用梯形图软件 (WideField3) 配置外接控制器的通讯设置。 有关通讯设置的详情,请参阅外接控制器的手册。

- ◆步骤
- 1 启动梯形图软件。
- 2 新建工程。新建工程时选择要使用的外接控制器。
- 3 从 [File] 菜单中选择 [Open]-[CPU Properties],打开 CPU 属性文件,进行设置。
- 4 从 [Project Settings] 中选择 [CPU properties]。

### 5 用 [SETUP] 树形结构中的 [ETHERNET]、 [HIGHER-LEVEL LINK SERVICE] 配置通讯设置。

• [ETHERNET] 设置

| 设置项目               | 设置描述          |
|--------------------|---------------|
| ETHER_MY_IPADDRESS | 192.168.0.1   |
| ETHER_SUBNET_MASK  | 255.255.255.0 |

| 设置项目                 | 设置描述 |
|----------------------|------|
| HILINK_PROTOCOL_A    | 1    |
| HILINK_DATA_FORMAT_A | 0    |
| HLINK_PROTECT        | 0    |

- 6 将设置完成的 CPU 属性文件和工程文件下载到外接控制器。
- 7 重启外接控制器。

- 3.19 设置示例 19
  - 设置 GP-Pro EX
  - ◆ 通讯设置

| 控制器/PLC1         |                                                            |                      |
|------------------|------------------------------------------------------------|----------------------|
| 摘要               |                                                            | <u> 控制器 / PLC 更改</u> |
| 制造商 YOKOGAN      | WA Electric Corporation 系列 Personal Computer Link Ethernet | 端口 以太网 (TCP)         |
| 文本数据模式 🛛 🗌       | 1 <u>更改</u>                                                |                      |
| 通讯设置             |                                                            |                      |
| Port No.         | 1024 💼 🗆 Auto                                              |                      |
| Timeout          | 3 📫 (sec)                                                  |                      |
| Retry            | 0 🕂                                                        |                      |
| Wait To Send     | 0 🕂 (ms) Default                                           |                      |
| 特定控制器的设置         |                                                            |                      |
| 允许的控制器/<br>PLC数量 | <u>添加控制器</u><br>16                                         |                      |
| 编号 控制器名称         | 设置                                                         | 添加间接控制器              |
| 1 PLC1           | Data Code=Binary, JP Address=192.168.000.001, Port N       | <b>1</b>             |
|                  |                                                            |                      |

◆ 控制器设置

| <i>齡</i> 特定控制器设置 | İ       |      |         | E | × |
|------------------|---------|------|---------|---|---|
| PLC1             |         |      |         |   |   |
| IP Address       | 192.    | 168. | 0.      | 1 | 1 |
| Port No.         | 12289   | ÷    |         |   |   |
| Data Code        | Binary  |      |         |   |   |
|                  | 🔿 Ascii |      |         |   |   |
|                  |         |      | Default |   |   |
|                  | 确定(0)   |      | 取消      |   |   |

- ◆ 注意
  - 和网络管理员确认 IP 地址。请勿设置重复的 IP 地址。
  - 在外接控制器上设置与"特定控制器的设置"中相同的 IP 地址。
  - 需要在人机界面的离线模式下设置人机界面的 IP 地址。

用梯形图软件 (WideField3) 配置外接控制器的通讯设置。 有关通讯设置的详情,请参阅外接控制器的手册。

- ◆步骤
- 1 启动梯形图软件。
- 2 新建工程。新建工程时选择要使用的外接控制器。
- 3 从 [File] 菜单中选择 [Open]-[CPU Properties],打开 CPU 属性文件,进行设置。
- 4 从 [Project Settings] 中选择 [CPU properties]。

### 5 用 [SETUP] 树形结构中的 [ETHERNET]、 [HIGHER-LEVEL LINK SERVICE] 配置通讯设置。

• [ETHERNET] 设置

| 设置项目               | 设置描述          |
|--------------------|---------------|
| ETHER_MY_IPADDRESS | 192.168.0.1   |
| ETHER_SUBNET_MASK  | 255.255.255.0 |

| 设置项目                 | 设置描述 |
|----------------------|------|
| HILINK_PROTOCOL_A    | 0    |
| HILINK_DATA_FORMAT_A | 1    |
| HLINK_PROTECT        | 0    |

- 6 将设置完成的 CPU 属性文件和工程文件下载到外接控制器。
- 7 重启外接控制器。

- 3.20 设置示例 20
  - 设置 GP-Pro EX
  - ◆ 通讯设置

| 控制器/PLC1                                                                         |          |
|----------------------------------------------------------------------------------|----------|
| ·<br>摘要<br>地達商 VOKOCAU/A Electric Concertion S加 Personal Concerter Link Electron |          |
|                                                                                  |          |
| 又本致婚候式。 <u>史区</u>                                                                |          |
| 通讯设置                                                                             |          |
| Port No. 1024 📑 🗖 Auto                                                           |          |
| Timeout 3 芸 (sec)                                                                |          |
| Retry 0                                                                          |          |
| Wait To Send 0 🚔 (ms) Default                                                    |          |
|                                                                                  |          |
| 允许的控制器/ <u>添加控制器</u>                                                             |          |
|                                                                                  | 添加间接控    |
|                                                                                  | 制器       |
| I PLC1 III Data Code=Ascii, IP Address=192.168.000.001, Port No                  | <b>_</b> |
|                                                                                  |          |

◆ 控制器设置

| <i>齡</i> 特定控制器设置 |                           |      |         | × |
|------------------|---------------------------|------|---------|---|
| PLC1             |                           |      |         |   |
| IP Address       | 192.                      | 168. | 0.      | 1 |
| Port No.         | 12289                     | *    |         |   |
| Data Code        | O Binary                  | ,    |         |   |
|                  | <ul> <li>Ascii</li> </ul> |      |         |   |
|                  |                           |      | Default |   |
|                  | 确定(0)                     |      | 取消      |   |

- ◆ 注意
  - 和网络管理员确认 IP 地址。请勿设置重复的 IP 地址。
  - 在外接控制器上设置与"特定控制器的设置"中相同的 IP 地址。
  - 需要在人机界面的离线模式下设置人机界面的 IP 地址。

用梯形图软件 (WideField3) 配置外接控制器的通讯设置。 有关通讯设置的详情,请参阅外接控制器的手册。

- ◆步骤
- 1 启动梯形图软件。
- 2 新建工程。新建工程时选择要使用的外接控制器。
- 3 从 [File] 菜单中选择 [Open]-[CPU Properties],打开 CPU 属性文件,进行设置。
- 4 从 [Project Settings] 中选择 [CPU properties]。

### 5 用 [SETUP] 树形结构中的 [ETHERNET]、 [HIGHER-LEVEL LINK SERVICE] 配置通讯设置。

• [ETHERNET] 设置

| 设置项目               | 设置描述          |
|--------------------|---------------|
| ETHER_MY_IPADDRESS | 192.168.0.1   |
| ETHER_SUBNET_MASK  | 255.255.255.0 |

| 设置项目                 | 设置描述 |
|----------------------|------|
| HILINK_PROTOCOL_A    | 0    |
| HILINK_DATA_FORMAT_A | 0    |
| HLINK_PROTECT        | 0    |

- 6 将设置完成的 CPU 属性文件和工程文件下载到外接控制器。
- 7 重启外接控制器。

- 3.21 设置示例 21
  - 设置 GP-Pro EX
  - ◆ 通讯设置

| 控制器/PLC1          |                                                            |                      |
|-------------------|------------------------------------------------------------|----------------------|
| 摘要                |                                                            | <u> 控制器 / PLC 更改</u> |
| 制造商 YOKOG/        | WA Electric Corporation 系列 Personal Computer Link Ethernet | — 端口 以太网 (UDP)       |
| 文本数据模式            | 1 更改                                                       |                      |
| 通讯设置              |                                                            |                      |
| Port No.          | 1024                                                       |                      |
| Timeout           | 3 * (sec)                                                  |                      |
| Retry             | 2                                                          |                      |
| Wait To Send      | 0 (ms) Default                                             |                      |
| 特定控制器的设置          |                                                            |                      |
| 允许的控制器/<br>□ C 数量 | 添加控制器                                                      |                      |
| 编号 控制器名称          | - 32                                                       | 添加间接控制器              |
| X 1 PLC1          | Data Code=Binary.IP Address=192,168,000,001.Port N         |                      |
|                   | NUL I                                                      | +11                  |

◆ 控制器设置

| <i>齡</i> 特定控制器设置 | Ë       |      |         | E | × |
|------------------|---------|------|---------|---|---|
| PLC1             |         |      |         |   |   |
| IP Address       | 192. 1  | 168. | 0.      | 1 | 1 |
| Port No.         | 12291   | ÷    |         |   |   |
| Data Code        | Binary  |      |         |   |   |
|                  | O Ascii |      |         |   |   |
|                  |         |      | Default |   |   |
|                  | 确定(0)   |      | 取消      |   |   |

- ◆ 注意
  - 和网络管理员确认 IP 地址。请勿设置重复的 IP 地址。
  - 在外接控制器上设置与"特定控制器的设置"中相同的 IP 地址。
  - 需要在人机界面的离线模式下设置人机界面的 IP 地址。

用梯形图软件 (WideField3) 配置外接控制器的通讯设置。 有关通讯设置的详情,请参阅外接控制器的手册。

- ◆步骤
- 1 启动梯形图软件。
- 2 新建工程。新建工程时选择要使用的外接控制器。
- 3 从 [File] 菜单中选择 [Open]-[CPU Properties],打开 CPU 属性文件,进行设置。
- 4 从 [Project Settings] 中选择 [CPU properties]。

### 5 用 [SETUP] 树形结构中的 [ETHERNET]、 [HIGHER-LEVEL LINK SERVICE] 配置通讯设置。

• [ETHERNET] 设置

| 设置项目               | 设置描述          |
|--------------------|---------------|
| ETHER_MY_IPADDRESS | 192.168.0.1   |
| ETHER_SUBNET_MASK  | 255.255.255.0 |

| 设置项目                 | 设置描述 |
|----------------------|------|
| HILINK_PROTOCOL_B    | 1    |
| HILINK_DATA_FORMAT_B | 1    |
| HLINK_PROTECT        | 0    |

- 6 将设置完成的 CPU 属性文件和工程文件下载到外接控制器。
- 7 重启外接控制器。

- 3.22 设置示例 22
  - 设置 GP-Pro EX
  - ◆ 通讯设置

| 控制器/PLC1         |                          |                 |                            |         |                      |
|------------------|--------------------------|-----------------|----------------------------|---------|----------------------|
| 摘要               |                          |                 |                            |         | <u> 控制器 / PLC 更改</u> |
| 制造商 YOKOG/       | AWA Electric Corporation | 系列 P            | ersonal Computer Link Ethe | rnet 端口 | 以太网 (UDP)            |
| 文本数据模式           | 1 更改                     |                 |                            |         |                      |
| 通讯设置             |                          |                 |                            |         |                      |
| Port No.         | 1024 🜻                   |                 |                            |         |                      |
| Timeout          | 3 📫 (sec)                |                 |                            |         |                      |
| Retry            | 2 +                      |                 |                            |         |                      |
| Wait To Send     | 0 🕂 (ms)                 | Defau           | lt                         |         |                      |
| 特定控制器的设置         |                          |                 |                            |         |                      |
| 允许的控制器/<br>PLC数量 | <u>添加控制</u><br>32        | 器               |                            |         |                      |
|                  | 设置                       |                 |                            |         | 添加间接控<br>制器          |
| 👗 1 🛛 PLC1       | Data Code=               | Ascii,IP Addre: | ss=192.168.000.001,Port No | 1       | <b>.</b>             |
|                  |                          |                 |                            |         |                      |

◆ 控制器设置

| <i>齡</i> 特定控制器设置 | t        |      |         | > | < |
|------------------|----------|------|---------|---|---|
| PLC1             |          |      |         |   |   |
| IP Address       | 192.     | 168. | 0.      | 1 | 1 |
| Port No.         | 12291    | ÷    |         |   |   |
| Data Code        | C Binary |      |         |   |   |
|                  | Ascii    |      |         |   |   |
|                  |          |      | Default |   |   |
|                  | 确定(0)    |      | 取消      |   |   |

- ◆ 注意
  - 和网络管理员确认 IP 地址。请勿设置重复的 IP 地址。
  - 在外接控制器上设置与"特定控制器的设置"中相同的 IP 地址。
  - 需要在人机界面的离线模式下设置人机界面的 IP 地址。

用梯形图软件 (WideField3) 配置外接控制器的通讯设置。 有关通讯设置的详情,请参阅外接控制器的手册。

- ◆步骤
- 1 启动梯形图软件。
- 2 新建工程。新建工程时选择要使用的外接控制器。
- 3 从 [File] 菜单中选择 [Open]-[CPU Properties],打开 CPU 属性文件,进行设置。
- 4 从 [Project Settings] 中选择 [CPU properties]。

### 5 用 [SETUP] 树形结构中的 [ETHERNET]、 [HIGHER-LEVEL LINK SERVICE] 配置通讯设置。

• [ETHERNET] 设置

| 设置项目               | 设置描述          |
|--------------------|---------------|
| ETHER_MY_IPADDRESS | 192.168.0.1   |
| ETHER_SUBNET_MASK  | 255.255.255.0 |

| 设置项目                 | 设置描述 |
|----------------------|------|
| HILINK_PROTOCOL_B    | 1    |
| HILINK_DATA_FORMAT_B | 0    |
| HLINK_PROTECT        | 0    |

- 6 将设置完成的 CPU 属性文件和工程文件下载到外接控制器。
- 7 重启外接控制器。

- 3.23 设置示例 23
  - 设置 GP-Pro EX
  - ◆ 通讯设置

| 控制器/PLC1         |                                                            |                      |
|------------------|------------------------------------------------------------|----------------------|
| 摘要               |                                                            | <u> 控制器 / PLC 更改</u> |
| 制造商 YOKOGAN      | WA Electric Corporation 系列 Personal Computer Link Ethernet | 端口 以太网 (TCP)         |
| 文本数据模式 🛛 🗌       | 1 <u>更改</u>                                                |                      |
| 通讯设置             |                                                            |                      |
| Port No.         | 1024 💼 🗆 Auto                                              |                      |
| Timeout          | 3 📫 (sec)                                                  |                      |
| Retry            | 0 🕂                                                        |                      |
| Wait To Send     | 0 🕂 (ms) Default                                           |                      |
| 特定控制器的设置         |                                                            |                      |
| 允许的控制器/<br>PLC数量 | <u>添加控制器</u><br>16                                         |                      |
| 编号 控制器名称         | 设置                                                         | 添加间接控制器              |
| 1 PLC1           | Data Code=Binary, JP Address=192.168.000.001, Port N       | <b>1</b>             |
|                  |                                                            |                      |

◆ 控制器设置

| <i>齡</i> 特定控制器设置 | Ë       |      |         | E | × |
|------------------|---------|------|---------|---|---|
| PLC1             |         |      |         |   |   |
| IP Address       | 192. 1  | 168. | 0.      | 1 | 1 |
| Port No.         | 12291   | ÷    |         |   |   |
| Data Code        | Binary  |      |         |   |   |
|                  | O Ascii |      |         |   |   |
|                  |         |      | Default |   |   |
|                  | 确定(0)   |      | 取消      |   |   |

- ◆ 注意
  - 和网络管理员确认 IP 地址。请勿设置重复的 IP 地址。
  - 在外接控制器上设置与"特定控制器的设置"中相同的 IP 地址。
  - 需要在人机界面的离线模式下设置人机界面的 IP 地址。

用梯形图软件 (WideField3) 配置外接控制器的通讯设置。 有关通讯设置的详情,请参阅外接控制器的手册。

- ◆步骤
- 1 启动梯形图软件。
- 2 新建工程。新建工程时选择要使用的外接控制器。
- 3 从 [File] 菜单中选择 [Open]-[CPU Properties],打开 CPU 属性文件,进行设置。
- 4 从 [Project Settings] 中选择 [CPU properties]。

### 5 用 [SETUP] 树形结构中的 [ETHERNET]、 [HIGHER-LEVEL LINK SERVICE] 配置通讯设置。

• [ETHERNET] 设置

| 设置项目               | 设置描述          |
|--------------------|---------------|
| ETHER_MY_IPADDRESS | 192.168.0.1   |
| ETHER_SUBNET_MASK  | 255.255.255.0 |

| 设置项目                 | 设置描述 |
|----------------------|------|
| HILINK_PROTOCOL_B    | 0    |
| HILINK_DATA_FORMAT_B | 1    |
| HLINK_PROTECT        | 0    |

- 6 将设置完成的 CPU 属性文件和工程文件下载到外接控制器。
- 7 重启外接控制器。

- 3.24 设置示例 24
  - 设置 GP-Pro EX
  - ◆ 通讯设置

| 控制器/PLC1         |                                                            |                      |
|------------------|------------------------------------------------------------|----------------------|
| 摘要               |                                                            | <u> 控制器 / PLC 更改</u> |
| 制造商 YOKOGA       | WA Electric Corporation 系列 Personal Computer Link Ethernet | 端口 以太网 (TCP)         |
| 文本数据模式 🛛 🗍       | 1 更改                                                       |                      |
| 通讯设置             |                                                            |                      |
| Port No.         | 1024 📑 🗖 Auto                                              |                      |
| Timeout          | 3                                                          |                      |
| Retry            | 0 -                                                        |                      |
| Wait To Send     | 0 (ms) Default                                             |                      |
| 特定控制器的设置         |                                                            |                      |
| 允许的控制器/<br>PLC数量 | <u>添加控制器</u><br>15                                         |                      |
|                  | - 没置                                                       | 添加间接控制器              |
| 👗 1 PLC1         | Data Code=Ascii,IP Address=192.168.000.001,Port No         | <b></b>              |
|                  |                                                            |                      |

◆ 控制器设置

| <i>齡</i> 特定控制器设置 | t        |      |         | > | < |
|------------------|----------|------|---------|---|---|
| PLC1             |          |      |         |   |   |
| IP Address       | 192.     | 168. | 0.      | 1 | 1 |
| Port No.         | 12291    | ÷    |         |   |   |
| Data Code        | C Binary |      |         |   |   |
|                  | Ascii    |      |         |   |   |
|                  |          |      | Default |   |   |
|                  | 确定(0)    |      | 取消      |   |   |

- ◆ 注意
  - 和网络管理员确认 IP 地址。请勿设置重复的 IP 地址。
  - 在外接控制器上设置与"特定控制器的设置"中相同的 IP 地址。
  - 需要在人机界面的离线模式下设置人机界面的 IP 地址。

用梯形图软件 (WideField3) 配置外接控制器的通讯设置。 有关通讯设置的详情,请参阅外接控制器的手册。

- ◆步骤
- 1 启动梯形图软件。
- 2 新建工程。新建工程时选择要使用的外接控制器。
- 3 从 [File] 菜单中选择 [Open]-[CPU Properties],打开 CPU 属性文件,进行设置。
- 4 从 [Project Settings] 中选择 [CPU properties]。

### 5 用 [SETUP] 树形结构中的 [ETHERNET]、 [HIGHER-LEVEL LINK SERVICE] 配置通讯设置。

• [ETHERNET] 设置

| 设置项目               | 设置描述          |
|--------------------|---------------|
| ETHER_MY_IPADDRESS | 192.168.0.1   |
| ETHER_SUBNET_MASK  | 255.255.255.0 |

| 设置项目                 | 设置描述 |
|----------------------|------|
| HILINK_PROTOCOL_B    | 0    |
| HILINK_DATA_FORMAT_B | 0    |
| HLINK_PROTECT        | 0    |

- 6 将设置完成的 CPU 属性文件和工程文件下载到外接控制器。
- 7 重启外接控制器。

## 4 设置项目

请使用 GP-Pro EX 或在人机界面的离线模式下进行人机界面的通讯设置。 各参数的设置必须与外接控制器的匹配。

☞ "3通讯设置示例"(第9页)

注 释 • 在人机界面的离线模式下设置其 IP 地址。 <sup>③</sup>维护/故障排除手册 "以太网设置"

### 4.1 GP-Pro EX 中的设置项目

### ■ 通讯设置

从 [ 工程 ] 菜单中指向 [ 系统设置 ], 点击 [ 控制器 /PLC], 显示设置画面。

| 控制器/PLC1                                                                          |
|-----------------------------------------------------------------------------------|
| 摘要 <u>控制器 /PLC 更改</u>                                                             |
| 制造商 YOKOGAWA Electric Corporation 系列 Personal Computer Link Ethernet 端口 以太网 (TCP) |
| 文本数据模式 1 更改                                                                       |
| 通讯设置                                                                              |
| Port No. 1024 🚍 🗖 Auto                                                            |
| Timeout 3 📻 (sec)                                                                 |
| Retry 0                                                                           |
| Wait To Send 0 📻 (ms) Default                                                     |
| 一、一、一、一、一、一、一、一、一、一、一、一、一、一、一、一、一、一、一、                                            |
| 允许的控制器 / <u>添加控制器</u><br>PLC 数量16                                                 |
|                                                                                   |
| I     PLC1     Image: Data Code=Binary,IP Address=000.000.000,Port N              |

| 设置项目         | 设置描述                                                          |  |
|--------------|---------------------------------------------------------------|--|
|              | 输入 1024 到 65535 之间的整数表示人机界面的端口号。如果勾选 [Auto] 选项,将会<br>自动设置端口号。 |  |
| Port No.     | 注 释<br>• 仅当在 [连接方式 ] 中选择了 "以太网 (TCP)"时,才可以设置 [Auto]。          |  |
| Timeout      | 用 1 到 127 之间的整数表示人机界面等待外接控制器响应的时间 (s)。                        |  |
| Retry        | 用 0 到 255 之间的整数表示当外接控制器没有响应时,人机界面重新发送命令的次数。                   |  |
| Wait to Send | 用 0 到 255 之间的整数表示人机界面从接收包到发送下一命令之间的等待时间 (ms)。                 |  |

### ■ 控制器设置

| <i>齡</i> 特定控制器设 | <u>፰</u>   |
|-----------------|------------|
| PLC1            |            |
| IP Address      | 0. 0. 0. 0 |
| Port No.        | 12289 🛨    |
| Data Code       | Binary     |
|                 | O Ascii    |
|                 | Default    |
| [               | 确定(0) 取消   |

| 设置项目       | 设置描述                                     |  |
|------------|------------------------------------------|--|
|            | 设置外接控制器的 IP 地址。                          |  |
| IP Address | 注 释<br>• 和网络管理员确认 IP 地址。请勿设置重复的 IP 地址。   |  |
| Port No.   | 输入 12289 或 12291 表示外接控制器的端口号。            |  |
| Data Code  | 从 "Binary" 或 "ASCII" 中选择与外接控制器通讯使用的数据格式。 |  |

4.2 离线模式下的设置项目

注 释

• 有关如何进入离线模式以及操作方面的更多信息,请参阅"维护/故障排除手册"。

<sup>39</sup>维护/故障排除手册 "离线模式"

## ■ 通讯设置

如需显示设置画面,请在离线模式下触摸 [Peripheral Settings] 中的 [Device/PLC Settings]。在显示的 列表中触摸您想设置的外接控制器。

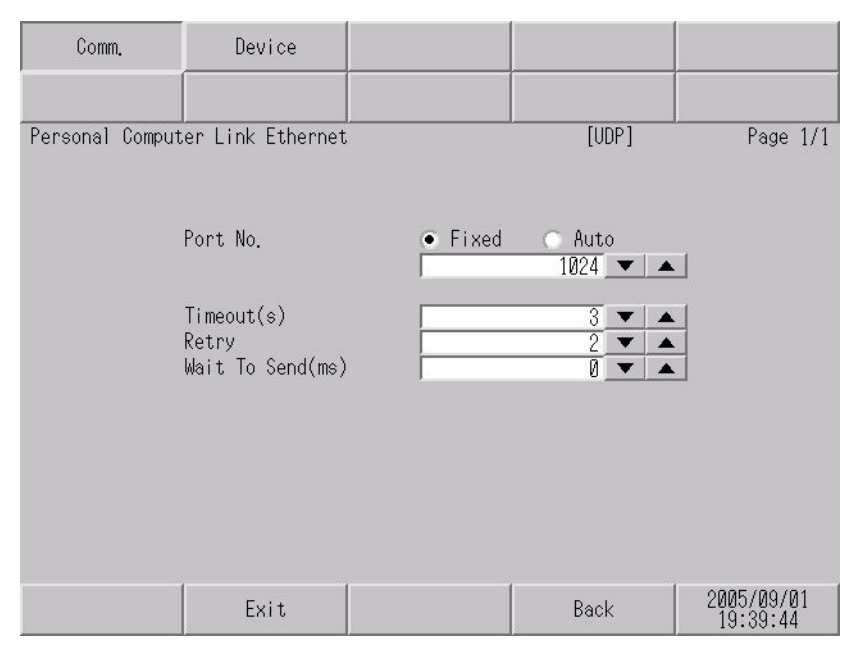

| 设置项目             | 设置描述                                                                                                    |
|------------------|----------------------------------------------------------------------------------------------------|
| Port No.         | 设置人机界面的端口号。如果是 UDP 连接,无论您选择的是 [Fixed] 还是 [Auto],都会<br>分配输入的端口号。 如果是 TCP 连接,请选择 [Fixed] 或 [Auto]。如果选择 [Fixed],<br>请输入 1024 到 65535 之间的整数表示人机界面的端口号。如果选择 [Auto],则无论输<br>入何值,都将自动分配端口号。 |
| Timeout(s)       | 用 1 到 127 之间的整数表示人机界面等待外接控制器响应的时间 (s)。                                                                                                    |
| Retry            | 用 0 到 255 之间的整数表示当外接控制器没有响应时,人机界面重新发送命令的次数。                                                                                                    |
| Wait to Send(ms) | 用 0 到 255 之间的整数表示人机界面从接收包到发送下一命令之间的等待时间 (ms)。                                                                                                    |

## ■ 控制器设置

如需显示设置画面,请触摸 [Peripheral Settings] 中的 [Device/PLC Settings]。在显示的列表中触摸您 想设置的外接控制器,然后触摸 [Device]。

| Comm.           | Device          |        |           |                        |
|-----------------|-----------------|--------|-----------|------------------------|
|                 |                 |        |           |                        |
| Personal Comput | er Link Etherne | ;      | [UDP]     | Page 1/1               |
| Devic           | e/PLC Name   PL | C1     |           | -                      |
|                 |                 |        |           |                        |
|                 | IP Address      | 0 0    | 0 0       | -1                     |
|                 | Port No.        |        | 12289 🔽 🔺 |                        |
|                 | Data Code       | Binary | -         |                        |
|                 |                 |        |           |                        |
|                 |                 |        |           |                        |
|                 |                 |        |           |                        |
|                 |                 |        |           |                        |
|                 |                 |        |           |                        |
|                 | Exit            |        | Back      | 2005/09/01<br>19:39:47 |

| 设置项目            | 设置描述                                                             |  |  |
|-----------------|------------------------------------------------------------------|--|--|
| Device/PLC Name | 选择要进行设置的外接控制器。控制器名称是用 GP-Pro EX 设置的外接控制器的<br>名称。 ( 初始设置为 [PLC1]) |  |  |
| IP Address      | 设置外接控制器的 IP 地址。<br>注 释<br>• 和网络管理员确认 IP 地址。请勿设置重复的 IP 地址。        |  |  |
| Port No.        | 输入 12289 或 12291 表示外接控制器的端口号。                                    |  |  |
| Data Code       | 从 "Binary" 或 "ASCII" 中选择与外接控制器通讯使用的数据格式。                         |  |  |

## 5 支持的寄存器

支持的寄存器地址范围如下表所示。请注意,实际支持的寄存器范围取决于所使用的外接控制器。请在 您所使用的外接控制器的手册中确认实际范围。

□ 可指定为系统区地址。

| 寄存器          | 位地址                        | 字地址                   | 32 位  | 备注                  |
|--------------|----------------------------|-----------------------|-------|---------------------|
| 输入继电器        | X00201 ~ X71664            | X00201 ~ X71649       |       | <u>+16+</u> 1) *1*2 |
| 输出继电器        | Y00201 ~ Y71664            | Y00201 ~ Y71649       |       | <u>+16+</u> 1 *1    |
| 内部继电器        | 100001 ~ 165535            | 10001 ~ 165521        |       | +16+                |
| 通用继电器        | E0001 ~ E4096              | E0001 ~ E4081         |       | +16+                |
| 特殊继电器        | M0001 ~ M9984              | M0001 ~ M9969         |       | ÷16+                |
| 链接继电器        | L00001 ~ L78192            | L00001 ~ L78177       |       | <u>+16+</u> 1 *3    |
| 时间继电器        | TU0001 ~ TU3072            |                       |       |                     |
| 计数继电器        | CU000 ~ CU3072             |                       |       |                     |
| 定时器当前值       |                            | TP0001 ~ TP3072       |       |                     |
| 定时器当前值(向上计数) |                            | TI0001 ~ TI3072       |       |                     |
| 定时器预设值       |                            | TS0001 ~ TS3072       |       | *2                  |
| 计数器当前值       |                            | CP0001 ~ CP3072       |       |                     |
| 计数器当前值(向上计数) |                            | Cl0001 ~ Cl3072       | [L/H] |                     |
| 计数器预设值       |                            | CS001 ~ CS3072        | ļ     | *2                  |
| 数据寄存器        | D00001.00 ~<br>D65535.15   | D00001 ~ D65535       |       |                     |
| 通用寄存器        | B000001.00 ~<br>B262144.15 | B000001 ~ B262144     |       |                     |
| 缓存寄存器        | F000001.00 ~<br>F524288.15 | F000001 ~ F524288     |       | *4                  |
| 通用寄存器        | R0001.00 ~<br>R4096.15     | R0001 ~ R4096         |       |                     |
| 特殊寄存器        | Z0001.00 ~<br>Z1024.15     | Z0001 ~ Z1024         |       |                     |
| 链接寄存器        | W00001.00 ~<br>W78192.15   | W00001 ~ W78192       |       | *3                  |
| 特殊模块         |                            | SW0010000 ~ SW7169999 |       | *2*5                |

| 寄存器    | 位地址                        | 字地址                              | 32 位 | 备注   |
|--------|----------------------------|----------------------------------|------|------|
|        |                            | INF100 ~ INF101                  |      | *2*6 |
|        |                            | INF200 ~ INF214                  |      | *2*6 |
| 信息     |                            | INF30010 ~ INF37163              |      | *2*6 |
|        | INF4100.00 ~<br>INF4215.15 | 0.00 ~ INF4100 ~ INF4215<br>5.15 |      | *2*6 |
|        |                            | INF500                           |      | *6   |
| 程序信息   |                            | PRI00000 ~ PRI99913              | -    | *2*7 |
| 用户日志读取 |                            | ULR000000 ~ ULR 064128           |      | *2*8 |
| 错误历史读取 |                            | ERH000000 ~ ERH 128000           |      | *2*9 |

\*1 输入继电器和输出继电器的地址仅可指定为低 2 位的数据位置编号 (位)01~49 为 (16 的倍数) + 1。
 例如: X00201

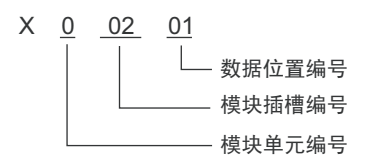

- \*2 禁止写入
- \*3 在链接继电器 (L) 和链接寄存器 (W) 中,地址输入区的高 1 位表示链接号,低 4 位表示地址。链接继电器 (L) 和链接寄存器 (W) 的字地址请指定 (16 的倍数)+1 的值。
   例如:指定链接继电器 L71024 时

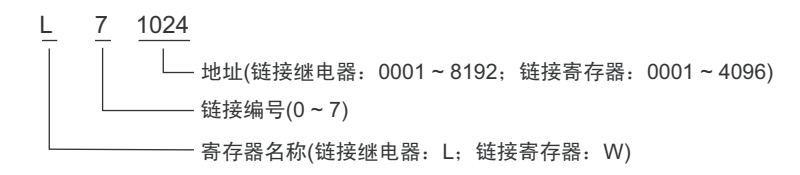

- \*4 仅能使用 F3SP71-4N、 F3SP76-7N、 F3SP71-4S 和 F3SP76-7S。
- \*5 特殊模块信息读 / 写

SW<u>0 01 0003</u>

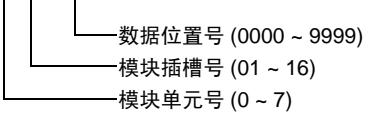

\*6 信息读取 1. 读取 CPU 模块和程序的状态

> INF <u>1 00</u> 0: CPU 状态 (1 字 ) 1: 程序状态 (1 字 )

> > — 参数号 (1)

- 2. 读取系统 ID、 CPU 类型和区域大小的信息
- INF <u>2</u> 00

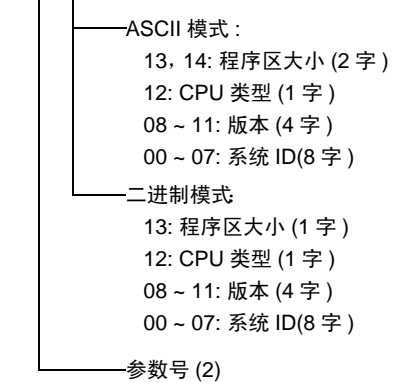

3. 读取安装模块名称

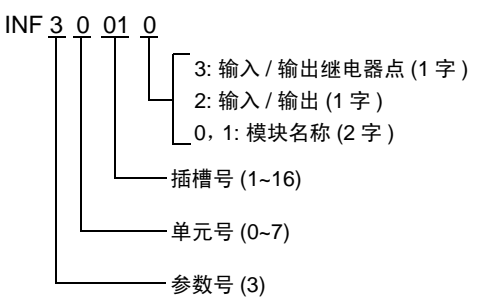

- 4. 读取 CPU 模块的 ERR LED 或 ALM LED 发光因素
- INF <u>4 1 01</u>

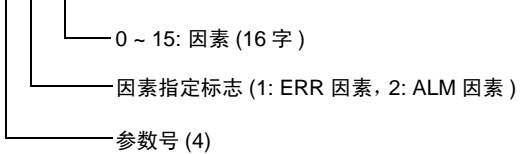

5. 删除 CPU 模块的当前报警信息 (只写)

INF<u>5</u>00

------------------------参数号 (5)

\*7 程序信息读取

──读取信息 (000: 程序名称 , 创建日期 )

当向读取信息中写入 001~999 之间的一个数时 PRI 000 00

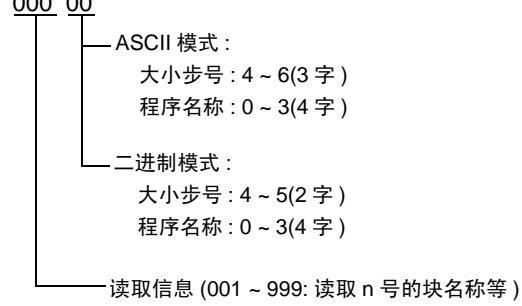

\*8 用户日志读取

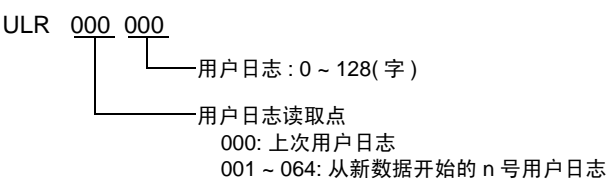

\*9 错误历史读取

ERH 000 000

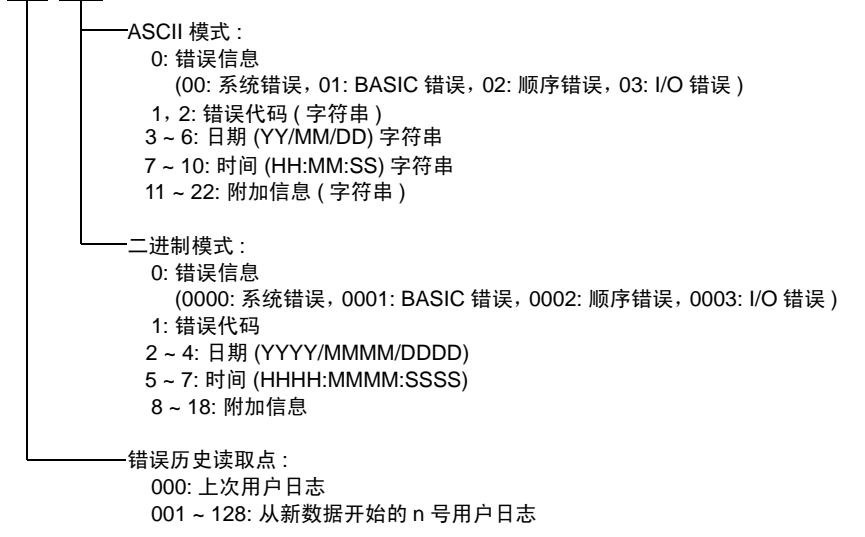

注 释 • 有关系统数据区的信息,请参阅 GP-Pro EX 参考手册。 <sup>了了</sup>GP-Pro EX 参考手册 "LS 区 (Direct Access 方式 )" • 请参阅手册前言部分的符号说明表。

<sup>② ●</sup> "手册符号和术语"

# 6 寄存器和地址代码

在数据显示器中选择"控制器类型和地址"时,请使用寄存器代码和地址代码。

| 寄存器           | 寄存器名称 | 寄存器代码<br>(HEX) | 地址代码                                                                      |  |
|---------------|-------|----------------|---------------------------------------------------------------------------|--|
|               | 1X    | 0080           | (模块单元号 x 0x40) + (( 模块插槽<br>号 - 1) x 0x4) + (( 端子号 - 1)/16) <sup>*1</sup> |  |
|               | 2X    | 0180           |                                                                           |  |
| 制八述电器         | 3X    | 0280           |                                                                           |  |
|               | 4X    | 0380           |                                                                           |  |
|               | 1Y    | 0081           |                                                                           |  |
| 检查中国          | 2Y    | 0181           | ( 模块单元号 x 0x40) + (( 模块插槽                                                 |  |
| 制出继电器         | 3Y    | 0281           | 号 - 1) x 0x4) + (( 端子号 - 1)/16) <sup>*1</sup>                             |  |
|               | 4Y    | 0381           |                                                                           |  |
|               | 11    | 0082           |                                                                           |  |
| 中部学中的         | 21    | 0182           |                                                                           |  |
| 内部继电器<br>     | 31    | 0282           | (子地址 -1) 除以 16 的值                                                         |  |
|               | 41    | 0382           |                                                                           |  |
|               | 1E    | 0084           |                                                                           |  |
| 济田学中昭         | 2E    | 0184           |                                                                           |  |
| 通用继电器         | 3E    | 0284           | (子地址 -1) 陈以 10 的阻                                                         |  |
|               | 4E    | 0384           |                                                                           |  |
|               | 1M    | 0083           |                                                                           |  |
| 性对他由男         | 2M    | 0183           |                                                                           |  |
| 特殊继电器         | 3M    | 0283           | (子地址 -1)除以 10 的阻                                                          |  |
|               | 4M    | 0383           |                                                                           |  |
|               | 1L    | 0088           |                                                                           |  |
|               | 2L    | 0188           | (链接号 x 0x10000) + (( 字地址 - 1)/                                            |  |
| <b>链</b> 接继电奋 | 3L    | 0288           | 16) <sup>^2</sup>                                                         |  |
|               | 4L    | 0388           |                                                                           |  |
|               | 1TP   | 0060           |                                                                           |  |
| 今时哭火箭店        | 2TP   | 0160           | 今地北城土(今日的佐                                                                |  |
|               | 3TP   | 0260           | チ <sup>ル</sup> 坦枫太   <b>ノ</b>   山間<br>                                    |  |
|               | 4TP   | 0360           |                                                                           |  |

| 寄存器                                   | 寄存器名称 | 寄存器代码<br>(HEX) | 地址代码             |  |
|---------------------------------------|-------|----------------|------------------|--|
| 定时器当前值(向上                             | 1TI   | 006D           |                  |  |
|                                       | 2TI   | 016D           | 字地址减去 1 之后的值     |  |
| 计数)                                   | 3TI   | 026D           |                  |  |
|                                       | 4TI   | 036D           |                  |  |
|                                       | 1TS   | 0063           |                  |  |
| ᅌᆎᄜ茲ᄮᄹ                                | 2TS   | 0163           |                  |  |
| 正时岙拟设阻                                | 3TS   | 0263           | 子地址减去1之后的阻       |  |
|                                       | 4TS   | 0363           |                  |  |
|                                       | 1CP   | 0061           |                  |  |
|                                       | 2CP   | 0161           |                  |  |
| 计数器当刖沮                                | 3CP   | 0261           | 子地址减去1之后的阻       |  |
|                                       | 4CP   | 0361           |                  |  |
|                                       | 1CI   | 006E           |                  |  |
| <br>计数器当前值 ( 向上                       | 2CI   | 016E           | 字地址减去 1 之后的值     |  |
| 计数)                                   | 3CI   | 026E           |                  |  |
|                                       | 4CI   | 036E           |                  |  |
|                                       | 1CS   | 0064           |                  |  |
| 计数型系统法                                | 2CS   | 0164           | 字地址减去 1 之后的值     |  |
| 计数                                    | 3CS   | 0264           |                  |  |
|                                       | 4CS   | 0364           |                  |  |
|                                       | 1D    | 0000           |                  |  |
| **                                    | 2D    | 0100           |                  |  |
|                                       | 3D    | 0200           | 子地址减去工之后的阻       |  |
|                                       | 4D    | 0300           |                  |  |
|                                       | 1B    | 0004           |                  |  |
| 通用寄存器                                 | 2B    | 0104           |                  |  |
|                                       | 3B    | 0204           | 子地址减去工之后的阻       |  |
|                                       | 4B    | 0304           |                  |  |
|                                       | 1F    | 0006           |                  |  |
| 一一一一一一一一一一一一一一一一一一一一一一一一一一一一一一一一一一一一一 | 2F    | 0106           | 今地北城十~今后的店       |  |
| 垓仔句仔எ ˘<br>                           | 3F    | 0206           | チ地址枫去   ノ石的阻<br> |  |
|                                       | 4F    | 0306           |                  |  |

| 寄存器                       | 寄存器名称 | 寄存器代码<br>(HEX) | 地址代码                                                |  |
|---------------------------|-------|----------------|-----------------------------------------------------|--|
|                           | 1R    | 0003           | 字地址减去 1 之后的值                                        |  |
| 航安左照                      | 2R    | 0103           |                                                     |  |
| 一放台仔菇                     | 3R    | 0203           |                                                     |  |
|                           | 4R    | 0303           |                                                     |  |
|                           | 1Z    | 0001           |                                                     |  |
| 此功实力的                     | 2Z    | 0101           | 字地址减去 1 之后的值                                        |  |
| 特殊奇仔奇                     | 3Z    | 0201           |                                                     |  |
|                           | 4Z    | 0301           |                                                     |  |
|                           | 1W    | 0002           | (链接号 x 0x10000) + (( 字地址 - 1)/<br>16) <sup>*2</sup> |  |
| <i>**</i> +**======       | 2W    | 0102           |                                                     |  |
| - 斑 <b>按</b> 奇仔 <b></b> 奇 | 3W    | 0202           |                                                     |  |
|                           | 4W    | 0302           |                                                     |  |
| 特殊模块                      | 1SW   | 0065           |                                                     |  |
|                           | 2SW   | 0165           |                                                     |  |
|                           | 3SW   | 0265           | ] <del>「</del> 此址<br>]                              |  |
|                           | 4SW   | 0365           |                                                     |  |

| 寄存器      | 寄存器名称 | 寄存器代码<br>(HEX) | 地址代码 |  |
|----------|-------|----------------|------|--|
|          | 1INF1 | 0066           |      |  |
|          | 2INF1 | 0166           | 字地址  |  |
|          | 3INF1 | 0266           | (只读) |  |
|          | 4INF1 | 0366           |      |  |
|          | 1INF2 | 006a           |      |  |
|          | 2INF2 | 016a           | 字地址  |  |
|          | 3INF2 | 026a           | (只读) |  |
|          | 4INF2 | 036a           |      |  |
|          | 1INF3 | 006b           |      |  |
| <u> </u> | 2INF3 | 016b           | 字地址  |  |
| 信息       | 3INF3 | 026b           | (只读) |  |
|          | 4INF3 | 036b           |      |  |
|          | 1INF4 | 0005           |      |  |
|          | 2INF4 | 0105           | 字地址  |  |
|          | 3INF4 | 0205           | (只读) |  |
|          | 4INF4 | 0305           |      |  |
|          | 1INF5 | 006c           |      |  |
|          | 2INF5 | 016c           | 字地址  |  |
|          | 3INF5 | 026c           | (只写) |  |
|          | 4INF5 | 036c           |      |  |
|          | 1PRI  | 0067           |      |  |
| 和古信白     | 2PRI  | 0167           | 字地址  |  |
| 柱序信息     | 3PRI  | 0267           | (只读) |  |
|          | 4PRI  | 0367           |      |  |
| 用户日志读取   | 1ULR  | 0068           |      |  |
|          | 2ULR  | 0168           | 字地址  |  |
|          | 3ULR  | 0268           | (只读) |  |
|          | 4ULR  | 0368           |      |  |
|          | 1ERH  | 0069           |      |  |
| 维温压中注型   | 2ERH  | 0169           | 字地址  |  |
| 「垣仄刀丈以取  | 3ERH  | 0269           | (只读) |  |
|          | 4ERH  | 0369           |      |  |

- \*1 关于各名称的详情,请参阅 "5 支持的寄存器 \*1"。
- \*2 关于各名称的详情,请参阅 "5 支持的寄存器 \*3"。
- \*3 仅能使用 F3SP71-4N、 F3SP76-7N、 F3SP71-4S 和 F3SP76-7S。

# 7 错误消息

错误消息在人机界面上显示如下: "代码: 控制器名称: 错误消息 (错误发生位置)"。各描述如下所示。

| 项目     | 描述                                                                                                    |  |  |
|--------|----------------------------------------------------------------------------------------------------|--|--|
| 代码     | 错误代码                                                                                                    |  |  |
| 控制器名称  | 发生错误的外接控制器的名称。控制器名称是用 GP-Pro EX 设置的外接控制器的<br>名称。(初始设置为 [PLC1])                                               |  |  |
| 错误消息   | 显示与错误相关的消息。                                                                                                  |  |  |
|        | 显示发生错误的外接控制器的 IP 地址或寄存器地址,或者从外接控制器接收到的<br>错误代码。                                                              |  |  |
| 错误发生位置 | 注 释<br>• IP 地址显示为: "IP 地址 (十进制): MAC 地址 (十六进制)"。<br>• 寄存器地址显示为: "地址:寄存器地址"。<br>• 收到的错误代码显示为: "十进制数 [十六进制数]"。 |  |  |

错误消息显示示例

"RHAA035: PLC1: Error has been responded for device write command (Error Code: 2[02H])"

• 有关错误代码的更多详情,请参阅您的外接控制器手册。 注 释 • 有关驱动程序常见错误消息的详情,请参阅"维护/故障排除手册"中的"与人机界面相 关的错误"。